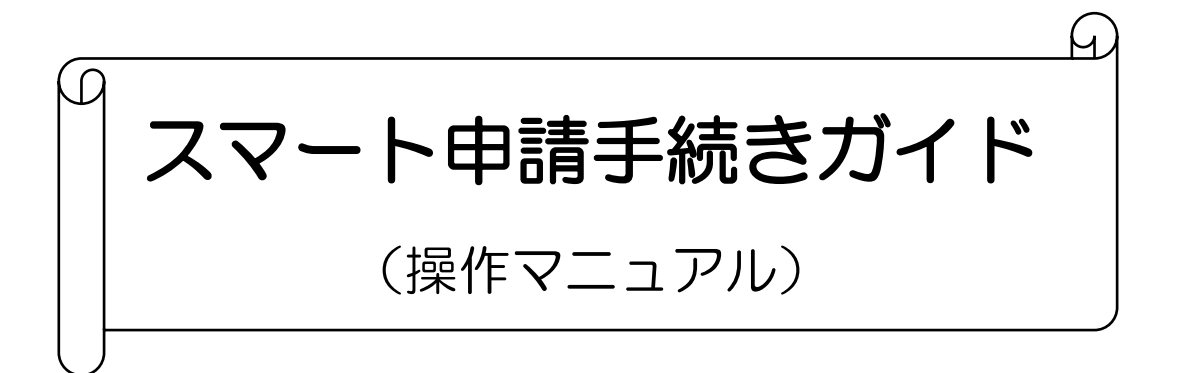

# 京都府立北桑田高等学校

【フロー図】

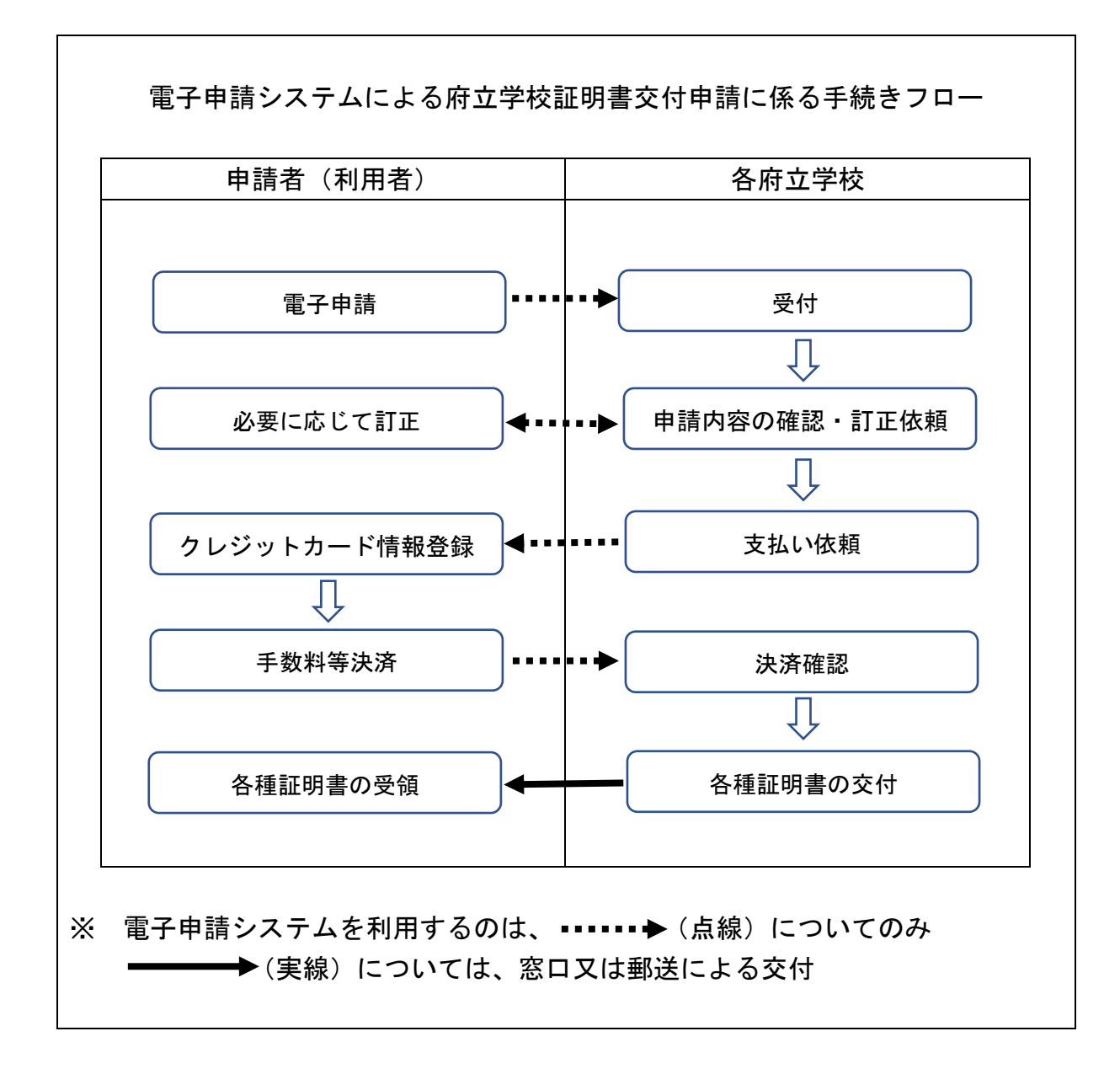

はじめに

府立学校証明書交付申請システム(スマート申請)においては、申請 の途中で、専用スマホアプリを使用して電子署名(本人確認)を行い ます。

申請手続きを行うためには、次の3点について事前準備が必要にな ります。

#### ① 電子署名(署名用電子証明書)が有効なマイナンバーカード

- ② 署名用電子証明書暗証番号(6 桁以上)
  - ・マイナンバーカードを受け取られた際に、設定された「署名用電子証明書 暗証番号(※1)」の入力が必要になります。
    - ※1 … 6~16 文字の英数字(英語(大文字のみ)・数字両方を含む)
- ③ スマートフォン及び専用スマホアプリのダウンロード
  - ・スマートフォンは、NFC または Felica に対応したものに限ります。お使いのスマートフォンが NFC または Felica に対応しているかどうかは、メーカーホームページなどでご確認ください。
  - ・電子署名(本人確認)を行うために、「Graffer 電子署名アプリ」のダウン ロードが必要になります。

### 「Graffer 電子署名アプリ」とは

「Graffer 電子署名アプリ」は、各自治体へのオンライン申請を行う際に、マイ ナンバーカードによる本人確認を行うために利用するアプリです。アプリ利用 料はかからず、無料でご利用いただけます。

#### 「Graffer 電子署名アプリ」の用途

マイナンバーカードを利用した電子署名のみに利用され、<u>それ以外の用途には</u> 一切使用されません。

#### 株式会社グラファーのセキュリティ水準

「Graffer 電子署名アプリ」の発行元である株式会社グラファーは、個人情報保護のため、個人情報保護法、各省庁ガイドラインその他関連する法令等を遵守しています。 ISMS 認証及び P マークといった第三者の監査機関による認証を取得し、情報セキュリティ方針を遵守しています。

アプリのダウンロード

電子署名は、マイナンバーカードを使用した本人確認です。電子署名に 使用するためのアプリをダウンロードしてください。

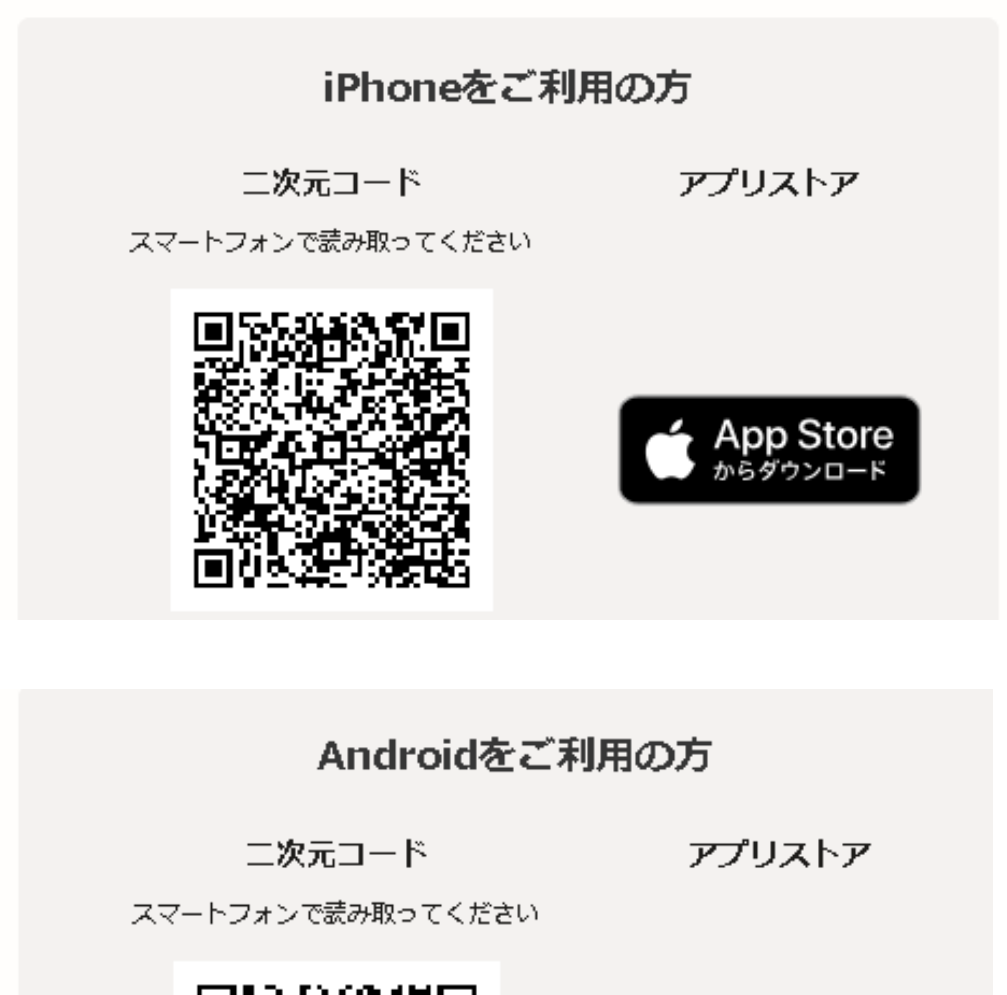

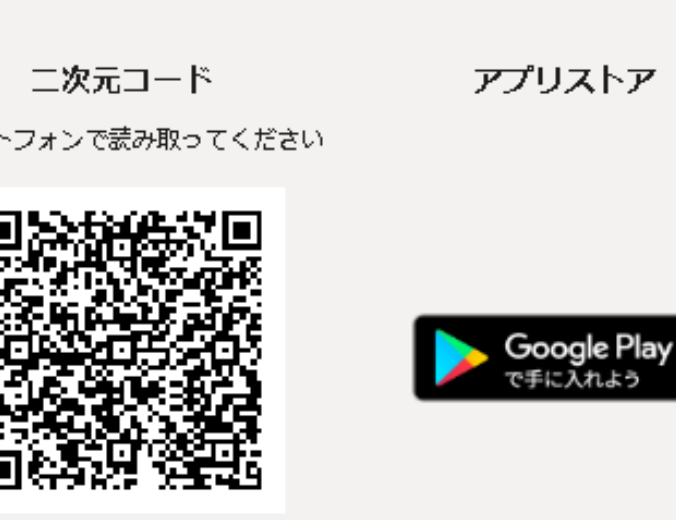

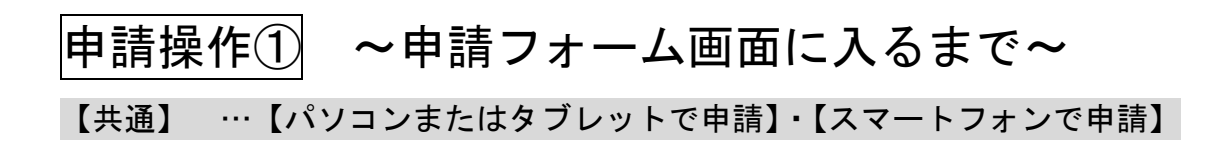

各府立学校のホームページから、申請サイトにアクセス

| ・ C 0 1 1 1000000000000000000000                                                                                                    | 😩 🔞 💼 📑 よくあるご質問   Graffee, Inc. 株式 🛛 🗙 🦷 中外の概要等の地図   京都府 スマーメ 🕂                     |                                                                                                    |        | - 0              | × |
|----------------------------------------------------------------------------------------------------|-------------------------------------------------------------------------------------|----------------------------------------------------------------------------------------------------|--------|------------------|---|
| ● 京都市 スマトヨ         ● 京都市 スマトヨ         ● 京都市 スマトヨ         ● 大田本           「教育庁管理集】 府立学校証明書交付申請<br>くてニコアル用> Ver.2 (マイナンバー)<br>(京都府)              力切らせ               市内で登場               市内で見ていていたい               市内で見ていたい               市内の定れ               ・この時気に、明らなまで、マスウブワリを想して気が発き              ・「ひっしまたなダンマレウロク時間で見合いたいたいたいでのたい              ・「ひっしまたなダンマレウロク時間で見合いたいたいたいでのたい              ・「ひっしまたなダンマレウロク時間で見合いたいたいたいたいたい              ・「ひっしまたなダンマレウロク時間です」 このにしていたい              ・「ひっしまたなダンマレウロク時間です このについたい              ・「ひっしまのなりたいたいののい               ・「ひっののでい                ・「ひっののでい                 ・「ひっののでのでい                                                                                                    | C 🗘 https://sandbox-ttzk.graffer.jp/pref-kyoto/smart-apply/apply-procedure/19835972 | 186148099095/door                                                                                                    | Q      | A 🗘 🗘 🌾 🐨        | s |
| <text><section-header>ومعر ومعر ومعر ومعر ومعر ومعر ومعر ومعر</section-header></text>                                                                                                    | こちらの環境はサンドボックス環境です                                                                  |                                                                                                    |        |                  | î |
| <section-header>         Wardson         Abarbe         Abarbe         Abarbe         Participant         Presente         Participant         Presente         Presente</section-header> | ③ 京専府 スマート申請 サンドボック                                                                 | 22                                                                                                    | ×==- v |                  |   |
|                                                                                                    | 4 2 CEXADLER                                                                        | <section-header><section-header><section-header><section-header><section-header></section-header></section-header></section-header></section-header></section-header> |        | × ₩ 4 < 8 - 1000 |   |

画面を下にスクロールし、利用規約を確認後、「利用規約に同意する」にチェックを入れて、「ご利用に必要な物の確認へ進む」をクリック

| <ul> <li>C Q Q Proprint Processing Control (1993)</li> <li>Programmer (1993)</li> <li>Programmer (1993)</li></ul> | A* \$ | ₽     | ₽      | ġ,    | <b>%</b> |
|----------------------------------------------------------------------------------------------------|-------|-------|--------|-------|----------|
|                                                                                                    |       |       |        |       | *        |
| ●●●●●ACAT<br>●●●●●ACAT<br>●●●●●●ACAT<br>●●●●●●ACAT<br>●●●●●●ACAT<br>●●●●●●ACAT<br>●●●●●●ACAT<br>●●●●●●ACAT<br>●●●●●●ACAT<br>●●●●●●●●●●●●●●●●●●●●●●●●●●●●●●●●●●●●                                                                                                    |       |       |        |       |          |
| 🛱 🔎 LICLADUIRE 🛛 🍏 📷 🐽 📾                                                                                                    |       | ~ • • | l d× あ | 15:42 | 🖵        |

#### 「ご利用に必要な物の確認」ページが表示される

| 😩 💿 🗖 📑 よくあるご質問   Graffer, Inc. 株式 🕯 🗙 🦷 ご利用に必要な物の機能   支部府 : 🗙 🕂                    |                                     |        |                    |                             | - 0      | ×   |
|-------------------------------------------------------------------------------------|-------------------------------------|--------|--------------------|-----------------------------|----------|-----|
| ← C A ( https://sandbox-ttzk.grafferjp/pref-kyoto/smart-apply/apply-procedure/19835 | 97286148099095/door-things-to-bring |        | Q A <sup>®</sup> ☆ | () <b>€</b>                 | <u>ه</u> | a   |
| こちらの環境はサンドボックス環境です                                                                  |                                     |        |                    |                             |          | î   |
| 御泉郡府 スマート中語 サイトマス 市場 しょうしょう                                                         | <i>20</i> 2                         | ×=== • |                    |                             |          |     |
|                                                                                     | <section-header></section-header>   |        |                    |                             |          |     |
|                                                                                     | カードを受け取った際に、ご自身で設定した6~16文字の英数字で     |        |                    |                             | 15.47    | *   |
| 📲 ρ Ζεκλημηφή 🦾 🦉 🛃 📴 💶                                                             |                                     |        | ^                  | ₩e <i>a</i> l 4× <i>8</i> 5 | 2024/08/ | 4 🖓 |

#### 画面を下にスクロールし、「アプリのダウンロードへ進む」をクリック

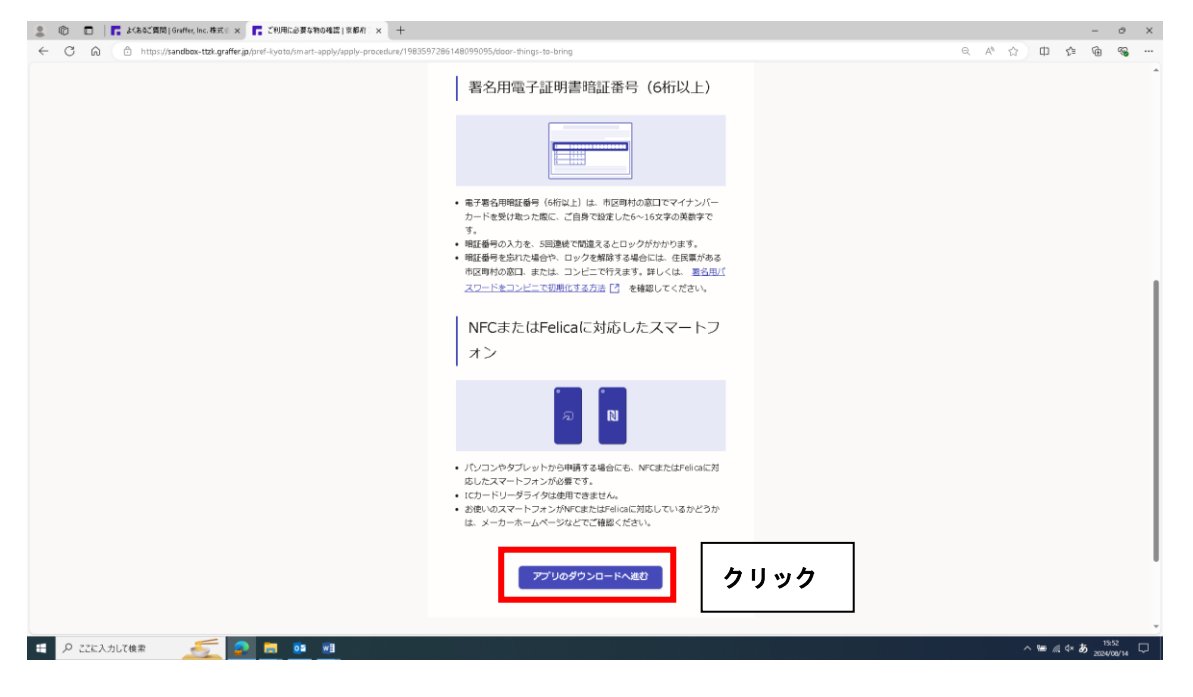

専用アプリをダウンロードするための「二次元コード」が表示されるので、スマ ートフォンでダウンロード

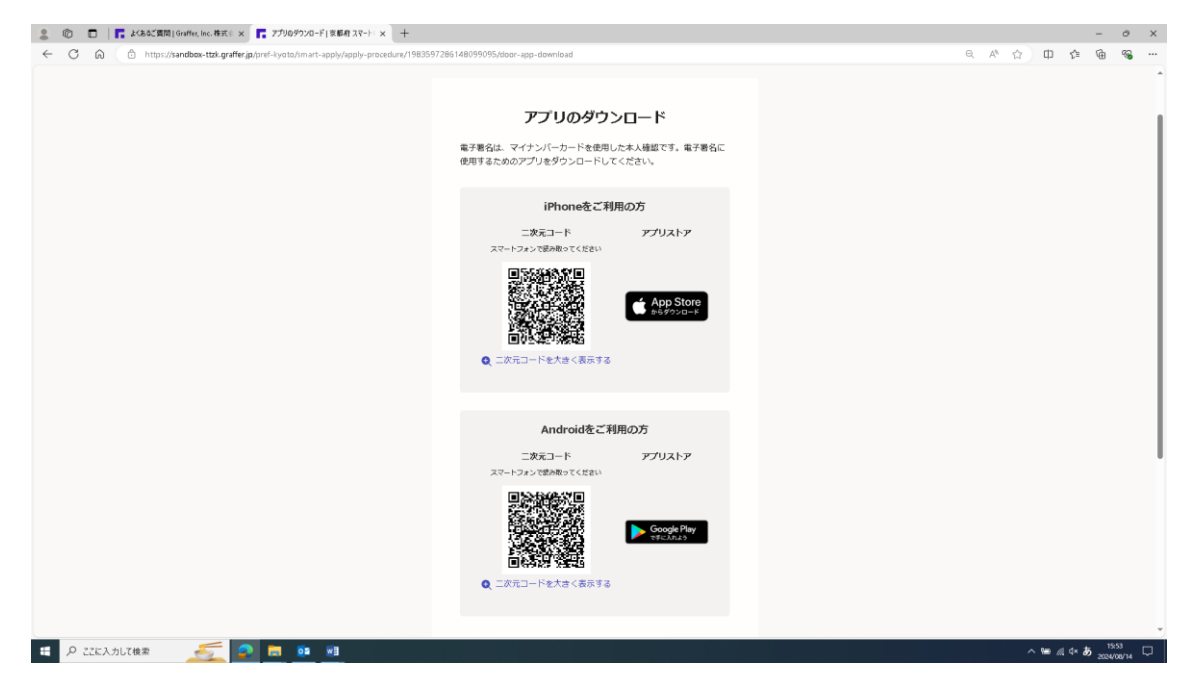

### ダウンロードが完了したら、「新規登録またはログインへ進む」をクリック

| : 0         |              | ■ よくあるご質問 [Graffee, Inc. 構成] × ■ アプリのラウンロード (実影相互ステト・× +                                                   |    |     |         |        |       | 0     | × |
|-------------|--------------|----------------------------------------------------------------------------------------------------|----|-----|---------|--------|-------|-------|---|
| ~           | 3 6          | https://sandbox.txd.graffer.jp/pref-kyoto/mert-apply/apply-procedum/1983597286148099095/tdoor-app-download | e, | ¢ 🖒 | 印       | ζ≡     | ۵     |       |   |
|             |              | 二次元コード アプリストア<br>スマートフォン (認み取ってくばさい)<br>■ 気気(読み気)(第1)                                                      |    |     |         |        |       |       |   |
|             |              | ▲ App Store<br>● App Store<br>● CTがにコードを大きく表示する                                                            |    |     |         |        |       |       |   |
|             |              | Androidをご利用の方                                                                                              |    |     |         |        |       |       |   |
|             |              | 二次スコード アプリストア<br>スマートフォンで図み用ってください                                                                         |    |     |         |        |       |       | I |
|             |              |                                                                                                    |    |     |         |        |       |       |   |
|             |              | Q、二次元コードを大きく表示する                                                                                           |    |     |         |        |       |       |   |
|             |              | 「新聞日本たはログインへあり クリック                                                                                        |    |     |         |        |       |       | I |
|             |              | ■<br>よくあるご覧時ページ: 単式会社クラファー(coaffer)とは                                                                      |    |     |         |        |       |       |   |
| https://gra | fer.jp/faq/s |                                                                                                    | _  |     |         |        | , 16  | 00    |   |
|             | 1 2267       |                                                                                                    |    |     | ~ ••• 4 | a q× 8 | 2024/ | 06/14 | 4 |

「新規登録またはログイン」して申請を行うか、会員登録せずに申請(ゲスト利用)を行うかによって操作方法が異なる

| ② 回 「 よくあるご質問   Graffer, Inc. 株式 : x 「 新規登録また知び(2) 京都府 ス x +                                                                    |                                                                                                    | - 0 X                                  |
|----------------------------------------------------------------------------------------------------|----------------------------------------------------------------------------------------------------|----------------------------------------|
| $\leftarrow \rightarrow \mathbb{C}$ $\widehat{\square}$ https://sandbox-ttzk.graffer.jp/pref-kyoto/smart-apply/apply-procedure/ | 1983597286148099095/door-sinup-or-login                                                                          | ◎ A* ☆ 印 倖 優 % …                       |
|                                                                                                    | <b>新規登録またはログイン</b><br>この甲頃に 時式会社グラファーが運営しています。ご希望の利用方法<br>を一つ違た 次の両面に進んでください。                                    |                                        |
|                                                                                                    | 新祝登録<br>初めてご利用の方<br>グラファーアカウンドの会員登録すると、申請用の一時保存や申請<br>開墾の確認ができます。登録は知れです。<br>所用登録                                |                                        |
|                                                                                                    | グラファーアカウントにログイン<br>この中時を相知されたことがある方<br>ログイン<br>ことは                                                               | いずれかを、クリック                             |
|                                                                                                    | ゲスト利用<br>会員強化すた利用する万<br>グラファーアカウントの自動観光を発で、メールアドレスの確認のみ<br>でそ明します。内はてきますが、一般保存や中国観想の細胞など一部<br>構成が使えません。<br>グスト利用 |                                        |
| # P ZZE入力して検索 <u>美</u>                                                                                                    |                                                                                                    | ^ ‱ & ⊄× <b>あ</b> 1613<br>2004/04/14 □ |

■新規登録またはログイン

グラファーアカウントの会員登録をすることで、申請書の一時保存や申請履 歴の確認ができるようになります。登録は無料です。

- ➡証明書の申請手続きを複数回行う予定のある方は、グラファーアカウントの会員登録をすることで、次回以降の申請手続きがスムーズになります。
  - <u>また、申請内容に不備があった場合には、学校から「差し戻し」処理されま</u> すが、その際に、申請内容を引継ぐことが可能です。(次回入力が簡略化)
- ■会員登録せずに申請(ゲスト利用)

グラファーアカウントの会員登録は不要で、メールアドレスの確認のみで利 用します。申請はできますが、一時保存や申請履歴の確認など一部機能が使えま せん。

➡申請内容に不備があった場合には、学校から「差し戻し」処理されますが、 その際は、新規に入力する必要があります。(全項目を改めて入力)

~「新規登録」の場合~

「新規登録」をクリック

|                                                                                                    | - 0 |
|----------------------------------------------------------------------------------------------------|-----|
| ← → C 🕼 (b) https://sandbax-ttak.graffer.jp/pref-lyoto/smart-apply/apply-procedure/1983597286148099095/door-sinup-or-login |     |
| 新規登録またはログイン<br>この中頃は、単式会社グラファーが運営しています。ご等価の利用方法<br>を一つ道び、次の画面に進んでください。                                                     |     |
| 新規豊課<br>取りてされのの方<br>グラファーアカウントの会員登録すると、申頃高の一時存か中時<br>際圏の相影ができまり、登録に数料です。<br>たまにの存<br>クリック                                  |     |
| グラファーアカウントにログイン<br>この中晴を利用されたことがある方<br>ログイン                                                                                |     |
| エミジェ                                                                                                    |     |
| で何即します。申請はできますが、一時発育や申請團整の接触など一部<br>機能が使えません。<br>グスト報用                                                                     |     |

新規アカウント登録画面が開くので、「姓」「名」「メールアドレス」「パスワード」 を入力し、「Graffer アカウントに登録」をクリック

「アカウントの仮登録完了」 画面が開くので、登録したメールアドレスに本登録 用のメールが届いているか確認

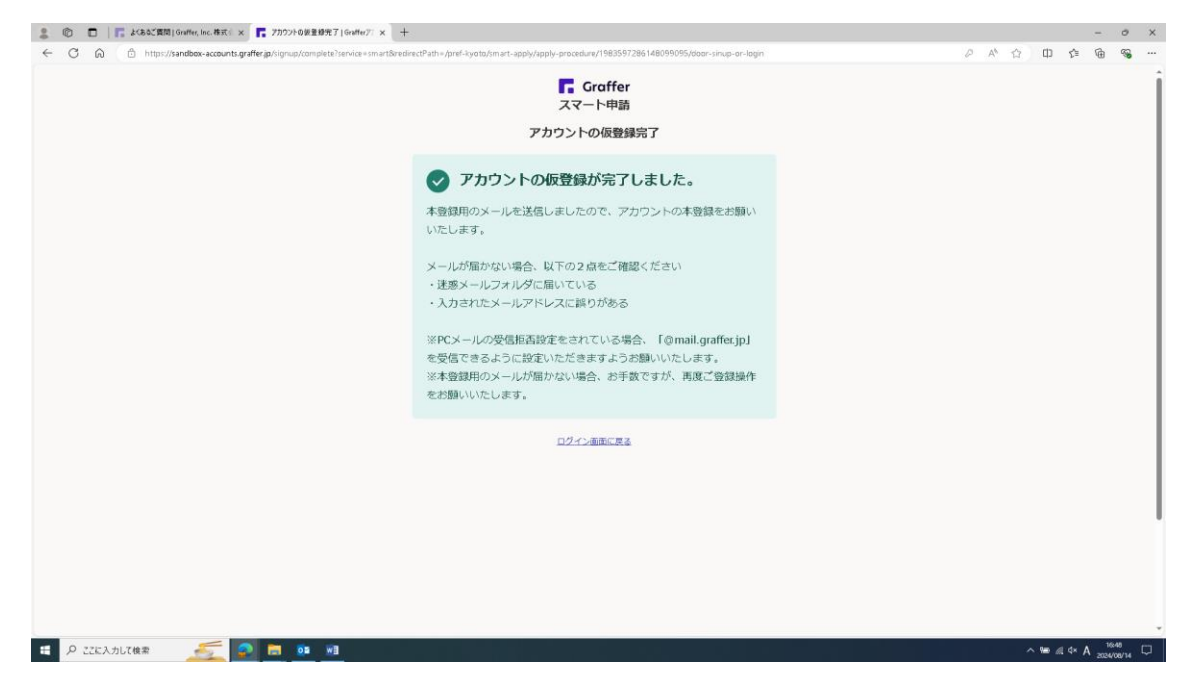

「仮登録完了のお知らせ」メールを開き、URLをクリックすることで、アカウントの本登録が完了

| E 5 0 ↑ ♦ +                                                                                                    | 【Graffer7カウント】伝査師完了のお知らせ - メッセージ(アキスト形式)                                                                   |   |
|----------------------------------------------------------------------------------------------------|----------------------------------------------------------------------------------------------------|---|
| ファイル メルセーラ ヘルプ ♀ 東行したい作業を入力してなたい                                                                                                    |                                                                                                    |   |
| G. 新祝                                                                                                    | 和に私式<br>17<br>17<br>17<br>17<br>17<br>18<br>18<br>19<br>19<br>19<br>19<br>19<br>19<br>19<br>19<br>19<br>19 | ~ |
| N<br>N<br>Grafferプカント)改数編定了のお知らせ                                                                                                    |                                                                                                    | ~ |
| Grafferのサービス利用アカウントの原量銀が売了しました。<br>以下の URL をクリックすることでアカウントの本重銀が売了します。<br>https://sandbox-accounts.graffer.jn/activation/ss-e17ce8fs-4616-466-8637 | カリック                                                                                                    |   |
| 引き続きサービスをご利用ください。<br>※本メールにお心当たりの無い方は、 <u>support®graffer.p</u> までご連絡いただけ<br>※本メールは自動時代です。このメールにご可能いただいても実際ます方法です。                                | (すと申いです。<br> きませよのでブライヤスい                                                                                  |   |
| 株式会社グラファー                                                                                                    |                                                                                                    |   |
| https://graffer.jp/<br>Copyright e Graffer, Inc.                                                                                                  |                                                                                                    |   |
|                                                                                                    |                                                                                                    |   |

^ ₩e @ 4× あ 17:00 □

日 P ZZE入力して検索 🥖 📮 📴 19

参考

新規アカウントの登録方法として、「Google アカウント」や「LINE アカウント」 の情報を使って登録する方法もある

・Graffer アカウントの作り方を教えてください(外部リンク)

## ~引き続き、ログイン方法~

「ログイン」をクリック

| , 🗊 🗊 🔽 よくあるご質問   Graffer, Inc. 株式 🛛 🗙 🦵 新規量線本たはログイン   京都府 スト 🗙 🕂             |                                                                                                    |        |           | -               | 0    |
|-------------------------------------------------------------------------------|----------------------------------------------------------------------------------------------------|--------|-----------|-----------------|------|
| → C A https://sandbox-ttzk.graffer.jp/pref-kyoto/smart-apply/apply-procedure. | x/1983597286148099095/door-sinup-ar-login                                                                | R A^ ☆ | \$ \$     | œ               | «з - |
|                                                                               | 新規登録またはログイン<br>この明明は、和式会社グラファーが意思しています。ご希望の利用の法<br>を一つ滅た.冬の雨雨に高んでください。                                   |        |           |                 |      |
|                                                                               | <b>新規登録</b><br>初めてご利用の方<br>グラファーアカウントの会員登録すると、申頃商の一時保存や申頃<br>限型の検認ができます。<br>登録は期料です。                     |        |           |                 |      |
|                                                                               | K病島行<br>グラファーアカウントにログイン<br>この4時を4回されたことがある方                                                              |        |           |                 |      |
|                                                                               | <u></u> クリック                                                                                             |        |           |                 |      |
|                                                                               | クスト料用<br>会長超近ずに利用する方<br>グラファーアカウントの会合発知じまで、メールアドレスの検認のみ<br>で利用します。申読はできますが、一般保存や申請感悟の後認など一部<br>機能が見たません。 |        |           |                 |      |
| Р ггехлыгаа                                                                   | ダスト利用                                                                                                    |        | ~ ₩e @ 4× | to 100<br>2024∕ | 15   |

## ログインページが開くので、「メールアドレスでログイン」をクリック

| 💄 💿 🗈 📔 🖡 よくあるご覧間   Graffer, Inc. 株式 🕯 🗙 📘 ログイン   Grafferアカウント 🛛 🗙            | ログイン   Grafferプカウント × +                                                                                                    |                         |            | - 0                 | ×    |
|-------------------------------------------------------------------------------|----------------------------------------------------------------------------------------------------|-------------------------|------------|---------------------|------|
| ← C 心 https://sandbox-accounts.graffer.jp/login?service=smart8/redirectPath=/ | /pref-kyoto/smart-apply/apply-procedure/1983597286148099095/door-sinup-or-login&tenantSlug=pr                                               | ef-kyoto A <sup>t</sup> | ☆ Φ ⊈      | ÷                   | • •• |
|                                                                               | Graffer<br>スマート申請                                                                                                    |                         |            |                     | Î    |
|                                                                               | 泉静府ログイン                                                                                                    |                         |            |                     |      |
|                                                                               | Grafferプカウントをお持ちの方           Grafferプカウント規約[2] ブライバシーボリシー[2] をお読みの           うえ、回差してログインしてください。           G Googleでログイン           LINEでログイン |                         |            |                     |      |
|                                                                               | メールアドレスでログイン                                                                                                    | クリック                    |            |                     |      |
|                                                                               | ログイン方法について教えてください                                                                                                    |                         |            |                     |      |
|                                                                               | <u>GビズIDでログインする</u>                                                                                                    |                         |            |                     |      |
|                                                                               | Grafferアカウントをお持ちでない方<br>Grafferアカウントに登録すると、申請書の一時保存や申請履悪の確認が<br>できます。アカウント登録は無料です。<br>銘成アカウント登録                                             |                         |            |                     |      |
| 🛱 🖓 ZZEXADIZ(\$\$\$ 🥌 🕵 💷 💷                                                   |                                                                                                    |                         | ^ ₩ @ 4× A | 17:10<br>2024/08/14 | , D  |

| 8 0 🖬 🖡 🗱 862,553,100,000,00,00,00,00,00,00,00,00,00,00,0                                                                                                    |   |     |      | - 1               | > × |
|----------------------------------------------------------------------------------------------------|---|-----|------|-------------------|-----|
| C 🖉 🕼 🖞 https://jandbox-accounts.graffer.jp./ogin/em.al?service=sm.art8redirectPath=/pref-lyoto/sm.art-apply/apply-procedure/1983597266148099095/door-sinup-or-loginStemantSlug=pref-lyoto | ☆ | Ф   | £≣   | @ (               | s   |
| Craffer<br>スマート申請<br>京都府 ログイン                                                                                                    |   |     |      |                   | Î   |
|                                                                                                    |   |     |      |                   |     |
| メールアドレスでログイン                                                                                                    |   |     |      |                   |     |
|                                                                                                    |   |     |      |                   |     |
|                                                                                                    |   |     |      |                   |     |
|                                                                                                    |   |     |      |                   |     |
| スカン 入力後、クリック                                                                                                    |   |     |      |                   |     |
| 他の方法でログインする                                                                                                    |   |     |      |                   |     |
| G Googleでログイン                                                                                                    |   |     |      |                   |     |
| □ LINEでログイン                                                                                                    |   |     |      |                   |     |
| ログイン方法について教えてください                                                                                                    |   |     |      |                   |     |
|                                                                                                    |   | ₩ 4 | d× A | 17:27<br>2024/08/ | , Ū |

### 「メールアドレス」と「パスワード」を入力し、「ログイン」をクリック

### 申請フォームの最初のページが開く

| <ul> <li></li></ul>                                                                                                    | 💲 💿 📄 🖉 ホーム - Home 🛛 🗙 🔞 Citrix Workspace 🛛 🗙 🖉 文音爭略的                                 | 譲ジステム × 〒 ダスト利用(確認メール送信売了)   × 〒 入力フォーム  京都府 スマート⇒時(I × + |        |        |     |   | - 0  | × |
|----------------------------------------------------------------------------------------------------|---------------------------------------------------------------------------------------|-----------------------------------------------------------|--------|--------|-----|---|------|---|
| (日本)の日本(日本)の日本)の日本(日本)の日本)の日本(日本)の日本)の日本(日本)の日本)の日本(日本)の日本)の日本(日本)の日本)の日本(日本)の日本)の日本(日本)の日本)の日本(日本)の日本(日本)の日本)の日本(日本)の日本(日本)の日本(日本)の日本(日本)の日本(日本)の日本(日本)の日本)の日本(日本)の日本(日本)の(100)(100)(100)(100)(100)(100)(100)(10                                                                                                    | ← C D https://sandbox-ttzk.graffer.jp/pref-kyoto/smart-apply/apply-procedure/91560325 | 40743256655/form-input                                    |        | Q A^ ☆ | 口 🕸 | Ē | 4 S  |   |
| الالتان التان الت<br>التان التان التان التان التان التان التان التان التان التان التان التان التان التان التان التان التان التان الت | こちらの環境はサンドボックス環境です                                                                    |                                                           |        |        |     |   |      | î |
| (第四年軍政部) 約立甲位級時後の伊神県 ペマニュアルボン WA ( マイナシ)<br>入がARA<br>218<br>この<br>スカフローム<br>日時間のの情報<br>福祉<br>副では、<br>日時間のでは、し、<br>一日の時間で変感 ( だの、)<br>「「」」」<br>日時にマイナンノ(一カードがの自動入力されます)<br>「」」」<br>日時にマイナンノ(一カードがの自動入力されます)<br>「」」」<br>一日の日(何の)<br>副では、マイナンノ(一カードがの自動入力されます)<br>「」」」<br>二日の日(何の)<br>副では、マイナンノ(一カードがの自動入力されます)<br>「」」」<br>二日の日(何の)<br>副では、マイナンノ(一カードがの自動入力されます)<br>「」」」<br>二日の日(何の)<br>副では、マイナンノ(一カードがの自動入力されます)<br>「」」」<br>二日の日(何の)<br>副では、マイナンノ(一カードがの自動入力されます)<br>「」」」<br>二日の日(何の)<br>副では、マイナンノ(一カードがの自動入力されます)<br>「」」」<br>二日の日(何の)<br>副では、マイナンノ(一カードがの自動入力されます)<br>「」」」<br>二日の日(何の)<br>二日の日前の「「」」<br>二日の日(日本)<br>二日の日(一日の日)<br>二日の日前の「」」<br>二日の日(一日の日)<br>二日の日(一日の日)<br>二日の日(一日の日)<br>二日の日(一日の日)<br>二日の日(一日の日)<br>二日の日(一日の日)<br>二日の日(一日の日)<br>二日の日(一日の日)<br>二日の日(一日の日)<br>二日の日(一日の日)<br>二日の日(一日の日)<br>二日の日(一日の日)<br>二日の日(一日の日)<br>二日の日(一日の日)<br>二日の日(一日の日)<br>二日の日(一日の日)<br>二日の日本の日本の日本の日本の日本の日本の日本の日本の日本の日本の日本の日本の日本                                                                                                    | 総京都府 スマート申請 リンドボック                                                                    | 22                                                        | ×=== • |        |     |   |      |   |
|                                                                                                    |                                                                                       |                                                           |        |        |     |   | 1241 |   |

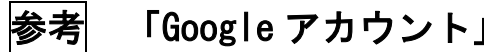

## 「Google アカウント」や「LINE アカウント」でログイン

・ログイン方法を教えてください(外部リンク)

## ~「会員登録せずに申請(ゲスト利用)」の場合~

「ゲスト利用」をクリック

| 😩 🔞 🗊 📔 🕻 よくあるご賞問   Graffer, Inc.株式小 🗙 📑 新規量線本だはログイン   京都府 スパ 🗙 十                |                                                                                                    |                    |       | -        | 0               | ×      |
|----------------------------------------------------------------------------------|----------------------------------------------------------------------------------------------------|--------------------|-------|----------|-----------------|--------|
| ← → C A bttps://sandbox-ttzk.graffer.jp/pref-kyoto/smart-apply/apply-procedure/1 | 983597286148099095/door-sinup-or-login                                                                                              | Q A <sup>6</sup> 1 | ¢ Φ   | ¢ @      | ~               |        |
|                                                                                  | <b>新規登録またはログイン</b><br>この中期は、親氏会社グラファーが運営しています。ご希望の利用方法<br>を一つ運び、次の画面に進んでください。                                                       |                    |       |          |                 | ì      |
|                                                                                  | 新好豊好<br>取りてくり用の方<br>グラファーアカウントの会員登録すると、中国者の一時各かや甲硝<br>限歴の掲載ができます。登録は無料です。<br>区式になけ                                                  |                    |       |          |                 |        |
|                                                                                  | <b>グラファーアカウントにログイン</b><br>この中様を利用されたことがある方<br>ログイン                                                                                  |                    |       |          |                 |        |
|                                                                                  | 252<br>ウスト和用<br>空間登録だずに利用する万<br>グラファンアかりつシトの会場最短に考察す、メールンドレスの体能のみ<br>で利用します。明確にできますが、一時存かや明确開墾の特部など一部<br>高能が使えません。<br>クスト報用<br>クリック | 7                  |       |          | 615             | ľ      |
| ・モーク ここに入力して検索 <u>デニューター 「一」</u>                                                 |                                                                                                    |                    | ~ • # | 4× 5 203 | 6(15<br>4/08/14 | $\Box$ |

「申請に利用するメールアドレス」を入力し、プライバシーポリシーを確認後、 「プライバシーポリシーに同意する」にチェックを入れて、「確認メールを送信 する」をクリック

| 201   | 「 よなあるご賞問 [Graffee] Inc 様式   × 「 デス14月 (J-137Fi/2入力)   × +                                                                                                    |                    |                | -      | σ×          |
|-------|----------------------------------------------------------------------------------------------------|--------------------|----------------|--------|-------------|
| < C   | https://sandbox-tubk.grafferjp/prof-lyoto/smart-apply/apply-procedure/1983597286148099095/door-guest-use                                                                                                    | Q A <sup>®</sup> ☆ | Ф ¢            | 6      | s           |
|       | こちらの発展はサンドボックス発展です                                                                                                    |                    |                |        | â           |
|       | ◎ 京都府 スペート号編 リンドボックス メニュー v                                                                                                    |                    |                |        |             |
|       | Determine the set of the set of the set | 8                  |                |        |             |
|       |                                                                                                    |                    |                |        |             |
|       | 複葉会社 利用用的 Graferアカウント利用用的 プライバジーボルジー よくあるご問題 Grafer スマート申場 ウエプアクセンビリティ方針                                                                                                    |                    |                |        |             |
|       | © 2017 Guilley Inc.                                                                                                    |                    |                |        | -           |
| 🏾 🔎 Z |                                                                                                    | 1                  | <b>₩</b> #1 4× | A 2024 | 46<br>08/14 |

「確認メールを送信しました」 画面が開くので、入力したメールアドレスに確認 メールが届いているか確認

| ♣ ⑩ □ F \$7X40, (4157-5325,7) × +                                                                                                    |                       |       | -    | 0                                      | × |
|----------------------------------------------------------------------------------------------------|-----------------------|-------|------|----------------------------------------|---|
| 🔶 🕝 🙃 🗇 https:// <b>kandbox-ttzk.graffer.jp</b> /pref-lyoito/im.art-apply/apply-procedure/1983597286148099095/door-confirm-mail-sent                                                                                                    | Q, A <sup>t</sup> i 1 | ф (c) | ¢≡ @ | ~~~~~~~~~~~~~~~~~~~~~~~~~~~~~~~~~~~~~~ |   |
| こちらの客職はサントボックス器員です                                                                                                    |                       |       |      |                                        | ^ |
| ② 京都宮 スマート申請 サンドポックス メニュー マ                                                                                                    |                       |       |      |                                        |   |
| 確認メールを送信しました この この こ |                       |       |      |                                        |   |
| く ダスト利用ページに戻る                                                                                                    |                       |       |      |                                        |   |
| 耳鼻骨伝染ページとして作式会社グラファーが発展しています。                                                                                                    |                       |       |      |                                        |   |
| 調整会社 利用用目 Graferアウウント利用用用 プライバシーボリシー よくあるご開発 Grafer スマート用語 ウェブアウセンビリティ方針                                                                                                    |                       |       |      |                                        |   |
| O 2017 Gentre, Inc.                                                                                                    |                       |       |      |                                        |   |
| 🖬 🖉 ZEEXADLT&# 👷 🧙 💼 🚳 🗃</th><th></th><th>^ ₩ <i>6</i></th><th>  4× A <sub>20</sub></th><th>8:50<br> 24/08/15</th><th>Ģ</th></tr></tbody></table>                                                                                                    |                       |       |      |                                        |   |

#### 「メールアドレスの確認」メールを開き、URL をクリック

日 P ZEに入力して検索

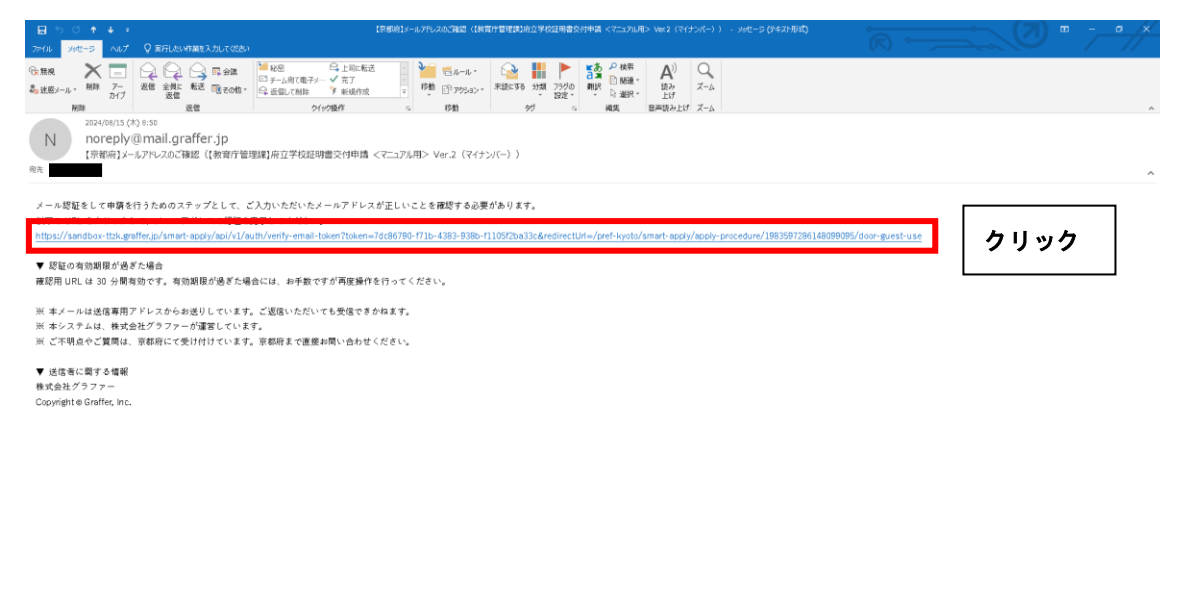

^ ₩e ∉l 4× A 2024/08/15 □

#### 再度申請サイトにアクセス

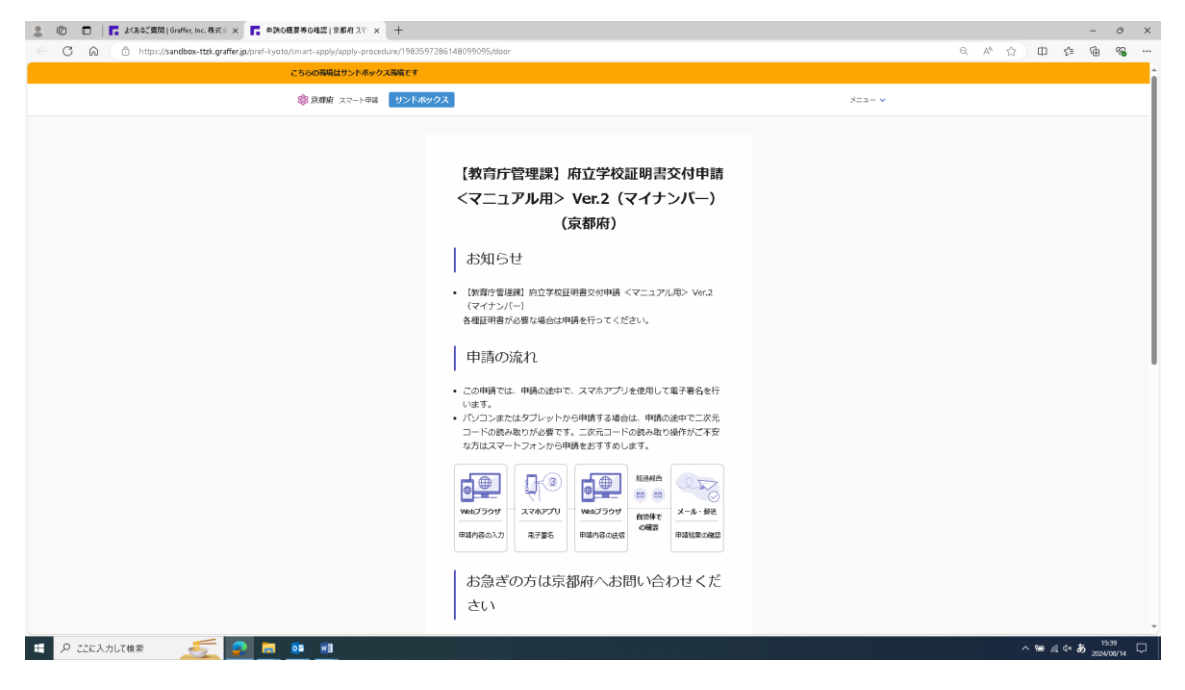

画面を下にスクロールし、利用規約を確認後、「利用規約に同意する」にチェックを入れて、「ご利用に必要な物の確認へ進む」をクリック

| 🔮 🔞 🗖 🦷 よくあるご質問   Graffer, Inc. 株式 🛛 🗙 📑 申請の概要等の確認   京都府 スマー× 🕂                                      |                                                                                                    |      |      |                |       | -                | σx         |
|----------------------------------------------------------------------------------------------------|----------------------------------------------------------------------------------------------------|------|------|----------------|-------|------------------|------------|
| <ul> <li>C A ttps://sandbox-ttzk.graffer.jp/pref-kyoto/smart-apply/apply-procedure/198359</li> </ul> | 7286148099095/door                                                                                                    | e, A | ☆    | Ф              | £≣    | ſ⊞               | ··· @      |
| C C A This is an addressential of affer payred A volta/ment-apply/apply-procedure/198899             | Perference         Perference         Perference <tr< th=""><th></th><th>ά ά.</th><th>0</th><th>1</th><th>œ</th><th></th></tr<>                                                                                                    |      | ά ά. | 0              | 1     | œ                |            |
| ②チェック                                                                                                | 1988年に<br>1988年に<br>1998年に<br>1998年に<br>1998 |      |      |                |       |                  |            |
| 🗧 Ρ Ζζελλυζάφα 🏾 🏄 🥵 📴 💴 💷                                                                           |                                                                                                    |      | ^    | • ••• <i>d</i> | ¢× க் | 15:43<br>2024/06 | !<br>∕14 □ |

#### 「ご利用に必要な物の確認」ページが表示される

| 😩 🌚 🗖 📑 よくあるご質問   Graffer, Inc. 株式 🕯 🗙 🦷 ご利用に必要な物の検認   支部府 : 🗙 🕂                    |                                   |             |          |                             | - 0      | ×   |
|-------------------------------------------------------------------------------------|-----------------------------------|-------------|----------|-----------------------------|----------|-----|
| ← C A ( https://sandbox-ttzk.grafferjp/pref-kyoto/smart-apply/apply-procedure/19835 | Q A <sup>®</sup> ☆                | () <b>€</b> | <u>ه</u> | a                           |          |     |
| こちらの環境はサンドボックス環境です                                                                  |                                   |             |          | î                           |          |     |
| 御泉郡府 スマート中語 サイトマス 市場 しょうしょう                                                         | <i>20</i> 2                       | ×=== •      |          |                             |          |     |
|                                                                                     | <section-header></section-header> |             |          |                             |          |     |
|                                                                                     | カードを受け取った際に、ご自身で設定した6~16文字の英数字で   |             |          |                             | 15.47    | *   |
| 📲 ρ Ζεκλημηφή 🦾 🦉 🛃 📴 💶                                                             |                                   |             | ^        | ₩e <i>a</i> l 4× <i>8</i> 5 | 2024/08/ | 4 🖓 |

#### 画面を下にスクロールし、「アプリのダウンロードへ進む」をクリック

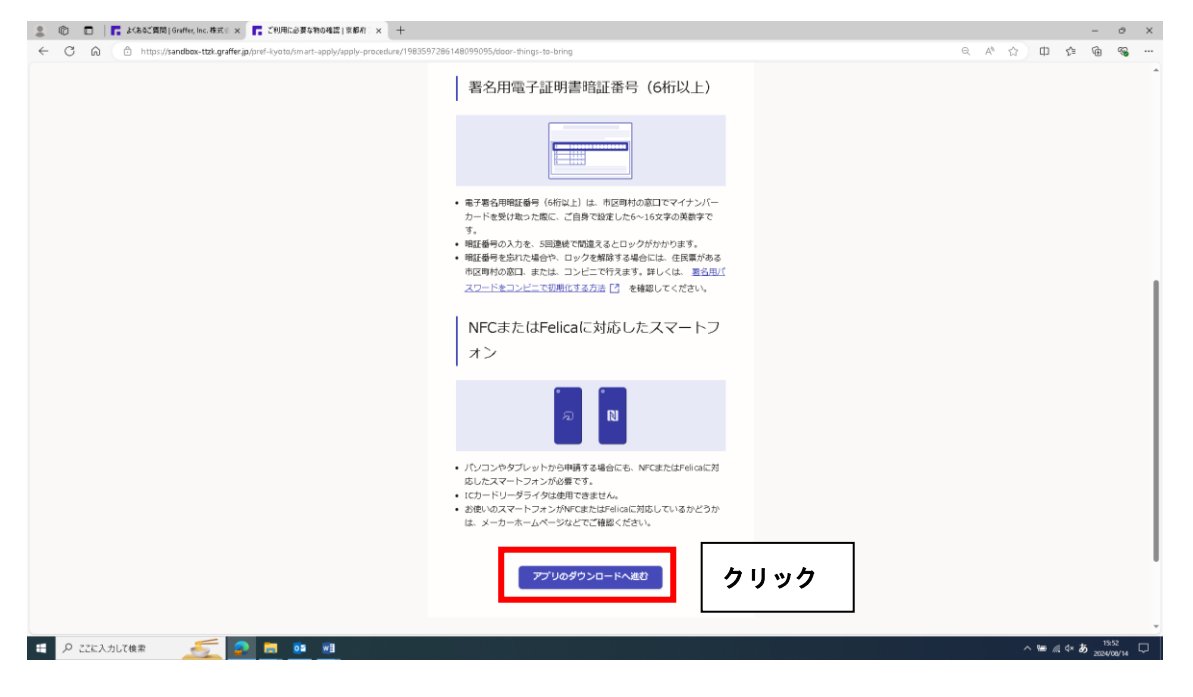

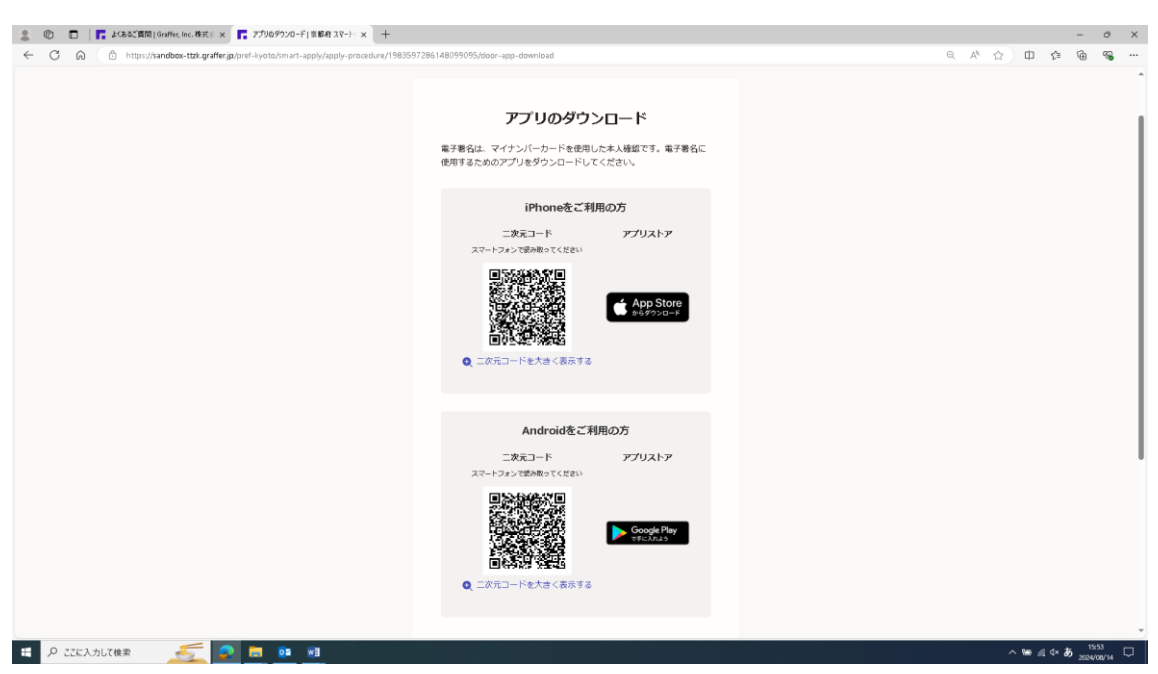

#### 専用アプリをダウンロードするための「二次元コード」が表示される

### 画面を下にスクロールし、「新規登録またはログインへ進む」をクリック

| 2 ◎ □ F ± 363C gB() Gutte, Inc. B x := x = 77909720-F() x B d1 X?-1 × +                                                                                                    |                     |                     |                     | 0     | × |
|----------------------------------------------------------------------------------------------------|---------------------|---------------------|---------------------|-------|---|
| 🗲 🖸 👌 🕆 https://sandbax-text.graffer.jp/pref-kyoto/jmart-apply/apply-procedure/1983597286148099095/door-app-download                                                                                                    | Q, A <sup>k</sup> ∯ | Ф                   | ¢≡ @                |       |   |
| <u>二次元コード</u><br>アプリストア<br>スマートフォン (世界所定)<br>でしたがご<br>同語の単立には思い<br>でしたのでした<br>第25000000000000000000000000000000000000                                                                                                    |                     |                     |                     |       | Î |
| Androidをご利用の方<br>エタコード アクリストア<br>スマーフォン Wather Oct(Star)<br>マーフォン Star Androidをごうまい<br>Contract Star Androidをごうまい。<br>Contract Star Androidをごうまい。<br>Contract Star Androidを<br>Contract Star Androidを<br>Contract Star Androidを<br>Contract Star Androidを<br>Contract Star Androidを<br>Contract Star Androidを<br>Contract Star Androidを<br>Contract Star Androidを<br>Contract Star Androidを<br>Contract Star Androide<br>Contract Star Androide |                     |                     |                     |       |   |
| KRB9##たはログイシへ進む     クリック     ホック     ホ                                                                                                    |                     | ~ <del>98</del> .∦. | ¢× ঠ্য <sub>আ</sub> | 16:00 | Ţ |

## 申請フォームの最初のページが開く

| ・ 〇 〇 〇 ○ https://sandbe-tds.graffe.gp.br/>-byco.dbs.http://sandbe-tds.graffe.gp.br/>-byco.dbs.http://sandbe-tds.graffe.gp.br/-byco.dbs.http://sandbe-tds.graffe.gp.br/-byco.dbs.http://sandbe-tds.graffe.gp.br/-byco.dbs.graffe.gp.br/-byco.dbs.graffe.gp.br/-byco.dbs.http:                        | 2 🗊 🗖 🖉 🕅 - Li - Home x 🛛 🕲 Citrix Workspace x 🖉 🗴                                | 9年始支援システム × 🔽 ゲスト利用(確認メール送信売了) × 🔽 入力フォーム(京都府スマート申訴[] × 十 | -     | σ×    |
|----------------------------------------------------------------------------------------------------|-----------------------------------------------------------------------------------|-----------------------------------------------------------|-------|-------|
| こうらいの時にはフシトボックス時にて     第20年かり25時     メニニー >       第20年が25月     リンドボックス     メニニー >       (同行)で登録)     カロ学校送時間会付申請(マニニアンボラン Wr.4 (マイナン<br>(一)     レー       スカラム     レー       日時間の指摘<br>時間で     ご様       第4時日ご     一       第4時日ご     「日                                                                                                    | ← C A  https://sandbox-ttzk.graffer.jp/pref-kyoto/smart-apply/apply-procedure/915 | 6032540743256655;/form-input                              | e 🖲 🖗 | ··· @ |
| المعاد المعاد المعا<br>المعاد المعاد الم<br>المعاد المعاد المعاد المعاد المعاد المعاد المعاد المعاد المعاد المعاد المعاد المعاد المعاد المعاد المعاد المعاد المعاد المعاد المعاد المعاد المعاد المعاد المعاد المعاد المعاد المعاد المعاد المعاد المعاد المعاد المعاد المعاد المعاد ال | こちらの報道はサンドボックス務項で                                                                 |                                                           |       |       |
| (高好)7首間(13) 約立学校記録商会会体中編 <マニュアル用> Wr4(マイナン<br>(ペッ) 20%<br>スカンストム<br>申請者の指摘<br>発酵<br>申請者の<br>描稿<br>「<br>商名明にマイナン/(ーカードから自動入力されます 》                                                                                                    | (金)京理府 スマート申請 9>                                                                  | жу93 Х=1- V                                               |       |       |
| #### ##         How in the instant instant i                                        |                                                                                   | たまた ころろろの                                                 |       | 241   |

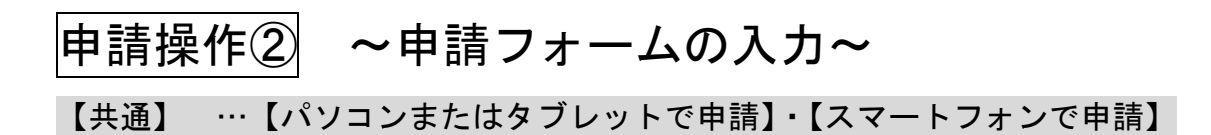

「名前」「住所(郵送先)」「生年月日」は、マイナンバーカードから自動入力されるため、「郵便番号」と「電話番号」を入力して、「次へ進む」をクリック

| 2 🕲 🗖   🖉 #-&-Home 🛛 🗙   🕲                                      | Citrix Workspace ×   🙋 文원후                                            | ■解支展システム × 📑 ダスト利用(確認メール送信完了) × 📑 入力フォーム) 京都府 スマート申請() × +                                                                                                    | - 0 X          |
|-----------------------------------------------------------------|-----------------------------------------------------------------------|----------------------------------------------------------------------------------------------------|----------------|
| <ul> <li>C</li> <li>http://sandbox-tzk.grafferjaphre</li> </ul> | Cite: Westgare × 0 2 200<br>P-lystschmart-apply/apply-procedure/91560 | REXERDATA                                                                                                    |                |
| <b>ば</b> P 22に入力して後ま ダイ 🌍                                       | <b>11</b> 10 <b>11</b> 11                                             | аданя ж<br>калана<br>каланана<br>каланана<br>каланана<br>каланананананананананананананананананана | ^ ₩ 4 4 A 2000 |

「申請に係る事前確認等」画面が開くので、3項目について確認の上、チェック を入力し、「次へ進む」をクリック

|                                                                                                    | 😩 🕲 🗖   🤨 ホーム - Honne 🛛 🗙   🛞 Citrix Workspace 🛛 🗙   🙆 文書                         | 平頼女援システム × 📑 ダスト利用(確認メール送信売了) × 📑 入力フォーム  京都府 スマート申訴() × 十                                                                                                    | - 0 ×                        |  |  |  |  |  |
|----------------------------------------------------------------------------------------------------|-----------------------------------------------------------------------------------|----------------------------------------------------------------------------------------------------|------------------------------|--|--|--|--|--|
| example 2 (2007) (2007) (2007 | ← C බ https://sandbox-ttzk.graffer.jp/pref-kyoto/smart-apply/apply-procedure/9156 | 032540743256655/form-input                                                                                                    | e v c) th to @ 4 @           |  |  |  |  |  |
| (a) a to the above a to the determined of the determined of th    | ごちらの環境はサンドボックス環境です                                                                | こちのの幕軸はサントボックス幕範です                                                                                                    |                              |  |  |  |  |  |
| <text><text><text><text><text><text><text><text><text></text></text></text></text></text></text></text></text></text>                                                                                                    | ◎ 京都府 スマート用品 リンド                                                                  | ポックス メニュー                                                                                                    | ×                            |  |  |  |  |  |
|                                                                                                    |                                                                                   | Abdrew   200 201 202 203 203 204 204 204 204 204 205 205 205 205 206 206 | ^ ₩ _ 4 * A _ <sup>100</sup> |  |  |  |  |  |

「証明を受ける者の確認」画面が開くので、「氏名(在学時の氏名)」「氏名(カナ)」を入力し、「卒業生」・「転学・退学された方」・「その他」の中から選択

| 2 🗊 🗖 🖉 🕅 - 🌡 - Home 🛛 🗙 💮 Citrix Workspace                     | × 🙋 文冊事稿支援システム × 📑 ゲスト利用(確認メール送信売了) × 📑 入力フォーム   京都府 スマート参加(1 | × +    | -         | - 0 X  |
|-----------------------------------------------------------------|---------------------------------------------------------------|--------|-----------|--------|
| ← C D https://sandbox-ttzk.graffer.jp/pref-kyoto/smart-apply/ap | ly-procedure/7175419590509350852/form-input                   | Q A* 🟠 | 0 0 0     | ⊾ ≪a … |
| ①ノ<br>②いずれかを、遅                                                  | <form><form></form></form>                                    |        |           |        |
| 日 P ZZに入力して検索                                                   |                                                               |        | ^ ₩ ≪ A . | 20236  |

【卒業を選択の場合】

「卒業年月日」「卒業した課程」「卒業した学科」「卒業時の組(クラス名)」を入 カ(選択)し、「次へ進む」をクリック

| 2 🕲 🗖 🖉 🕸 🕯 🗈     | 🗙   🍈 Citrix Workspace 🛛 🗙                                | ● 文書事務支援システム                                                                                                    | ×   📑 ゲスト利用(確認メール送信売了) × 📑 入力フォーム) 京都府 スマート申訴 [ ] 🗴                                                                                                    | +       |          | -                | σ×          |
|-------------------|-----------------------------------------------------------|----------------------------------------------------------------------------------------------------|----------------------------------------------------------------------------------------------------|---------|----------|------------------|-------------|
| ← C © https://sar | ndbox-ttzk.graffer.jp/pref-kyoto/smart-apply/apply-proce  | lure/7175419590509350852                                                                                                    | ?/form-input                                                                                                    | Q A* 12 | 中 🕫 🚇    | ₹ <mark>9</mark> | s           |
| ← C A A http://se | ndexe tită graffer ja ĵurd-lyoto./m.urt-upply/lapij-proce | IFART         IFART           IFART         IFART           IFART <th>Arm-input       I • I (§ × sq) 2 (1 ∈ 0 / s) ( 2 ∈ 0 / s) ( 3 ∈ 0 / s) ( 3 ∈ 0 / s</th> <th>â A b</th> <th></th> <th>i se</th> <th>99 H</th> | Arm-input       I • I (§ × sq) 2 (1 ∈ 0 / s) ( 2 ∈ 0 / s) ( 3 ∈ 0 / s) ( 3 ∈ 0 / s | â A b   |          | i se             | 99 H        |
|                   |                                                           | 1                                                                                                    | 入力が向に不確があります。内容を確認してくだ <u>さい。</u>                                                                                                    | _       |          |                  |             |
|                   |                                                           |                                                                                                    | <u> でへ</u> 起 つ の ク リック ( R5)                                                                                                    |         |          |                  |             |
| ∈ 𝒫 ここに入力して検索     | 💼 📀 🗮 💷 📧                                                 |                                                                                                    |                                                                                                    |         | ^ ₩ ∉ ¢× | A 203            | 9<br>1/22 ₽ |

【転学・退学を選択の場合】

「転学・退学年月日」「転学・退学した課程」「転学・退学した学科」「転学・退 学時の組(クラス名)」を入力(選択)し、「次へ進む」をクリック

### 【その他を選択の場合】 「学校との関係」を入力し、「次へ進む」をクリック

| 😩 🕲 🗖 📔 🖉 ホーム・Home 🛛 🗙 🛞 Citrix Workspace 🛛 🗙 🧔 文音爭略支援システム                                      | x 🔽 ダスト利用 (確認ゲール活動完了) : x 🔽 入力フォーム) 京都会 スマート申請() x 十 - の X                                                                                                    |
|-------------------------------------------------------------------------------------------------|----------------------------------------------------------------------------------------------------|
| ← C බ 🗇 https://sandbox-ttzk.graffer.jp/pref-kyoto/smart-apply/apply-procedure/7175419590509350 | 0852/form-input වැනි 🗘 🗘 🗘 🗘 🖗 🐇 👒 …                                                                                                    |
| 188)<br>74.5                                                                                    | 有容疑題(内立学校証明編文化仲福(マニュアル用> Ver.6 (マイナ ・                                                                                                    |
| 入力                                                                                              | J7#-6                                                                                                    |
| ä                                                                                               | 明を受ける者の確認                                                                                                    |
| 氏名<br>音写 10<br>× 14<br>(1)<br>(1)                                                               | (本) - 長子 - 長子前 時 2655 6<br>11 年 - 長子前 - 長子前 - 長子前 - 長子前 - 長子前 - 日本前 - 長子前 - 長子前 - 長子前 - 日本前 - 日本前 |
| 11                                                                                              |                                                                                                    |
| 1900<br>1910                                                                                    | と名の第にスペースを入力                                                                                                    |
| (44)<br>(44)<br>(44)<br>(45)<br>(45)<br>(45)<br>(45)<br>(45)                                    | 第生」・「輪子・高学された方」・「その像」の選択 (me<br>いわから思想など(され)<br>- 高学されたりた。[数字・過史]<br>- 山の内江、「その山」<br>                                                                                                    |
| 0                                                                                               | - 転学 · 退学                                                                                                    |
|                                                                                                 |                                                                                                    |
| ①入力                                                                                             | との構成 me<br>A - Fortune Fortune (Anno)<br>入力が向応不確認なのます。内容を確認してくだかい。                                                                                                    |
|                                                                                                 | ②クリック                                                                                                    |
| 🕂 🔎 ΖΖΕλημζάφα 💼 💼 💀 💻 💷                                                                        | ^ ₩# #{ d× A 2024/11/22 □                                                                                                    |

「必要となる証明書について」画面が開くので、「証明書の種類・証明書申請数」 を最大3件入力するとともに、「利用目的」「提出先」を入力し、「次へ進む」を クリック

| 2 🕲 🗖 🖉 🕅 - La - Home     | 🗙   🍈 Citrix Workspace                       | × 🖉 文書単稿支援システム                                                                       | × 🔽 スカフォーム 京都府スマート申請[  ×                                       | +                                                         |                                     |                    | -       | 0        | × |
|---------------------------|----------------------------------------------|--------------------------------------------------------------------------------------|----------------------------------------------------------------|-----------------------------------------------------------|-------------------------------------|--------------------|---------|----------|---|
| ← C A ⊕ https://sandbox-t | ttzk.graffer.jp/pref-kyoto/smart-apply/apply | -procedure/915603254074325665                                                        | 5,/form-input                                                  |                                                           |                                     | ] Z= @             | a 7°    |          |   |
|                           | ወእታ                                          | גענענגע<br>גענענגע<br>גענענגע<br>גענענגע<br>גענענגע<br>גענענגע<br>גענענגע<br>גענענגע | 世世的 約2学校24時間が特徴 《マニュアルート > *********************************** | rd (マイナン<br>- 575<br>RdMm F a<br>TCARCES FT<br>こ<br>②クリック | 【の証明書も必<br><sup>-</sup> もう1件追加<br>ク | <u>み</u> 要な<br>しする | 1       |          | ~ |
| E P ここに入力して検索             | 😰 🗖 💀 🔳                                      |                                                                                      |                                                                |                                                           |                                     | ~ ₩ € Φ            | \$ 2024 | /11/07 C | 2 |

「受取方法(窓口・郵送)」画面が開くので、「ご希望の受取方法」を選択

| 💲 💿 🗖 🦸 ホーム・Home 🗙 🛞 Chini Workspace 🗴 🖉 文音学版文語ジステム 🗴 📑 入力スホーム) 写第号 スマート申用 (1 🗙 十                                                                                                    |                     |     |          | -                  | σ×  |
|----------------------------------------------------------------------------------------------------|---------------------|-----|----------|--------------------|-----|
| 🗧 🗘 🙆 https://sandbae-tak.graffer.jp/pref-kyota/smart-apply/Apply-procedure/9156032540743256655/rom-input                                                                                                    | Q A <sup>\$</sup> ☆ | 0 3 | j= @     | 40                 | s   |
| こちらの得職はサンドボックス階級です                                                                                                    |                     |     |          |                    | ĵ   |
| ② 良原素 スマートや63         ジンドホックス         メニュー ソ                                                                                                    |                     |     |          |                    | - 1 |
| Contraction Contraction Cont |                     |     |          |                    |     |
| 原稿件に成パーラとして教式会社グラファーが原題しています。                                                                                                    |                     |     |          |                    |     |
|                                                                                                    |                     |     |          |                    | -   |
| 📧 🔎 ZIEAJUTMAR 🖉 👼 📴 🗃                                                                                                    |                     | ~ % | • ⊕ 4× 8 | 5 15:20<br>2024/11 | , ₽ |

## 【窓口(来校)を選択の場合】

「次へ進む」をクリック

| 2 ① □   ④ ポーム-Home X   ③ Citrix Workspace X   ④ 文相平斯文質システム X ■ 入力フォーム(写相号スマーや専用: X +                                                                                                    |                    |   |   |       | -           | 0                | ×  |
|----------------------------------------------------------------------------------------------------|--------------------|---|---|-------|-------------|------------------|----|
| ← C a a https://sandboor-took.graffer.pp/pref-kyota/mart-apply/hppby-procedure/9156032540743256555/form-input                                                                                                    | e, A <sup>s,</sup> | 습 | ¢ | £= @  | ê 7º        |                  |    |
| さちのの再発はサンドボックス構成です                                                                                                    |                    |   |   |       |             |                  | î  |
| ② 良寿会 スマート甲基 リンドホックス メニュー ∨                                                                                                    |                    |   |   |       |             |                  | -1 |
| Instrumentation       Instrumentation                             Instrumentation     Instrumentation      Instrumentation    Instrumentation   Instrumentation      Instrumentation Instrumentation  Instrumentation  Instrumentation  Instrumentation  Instrumentation  Instrumentation  Instrumentation Instrumentation Instrumentation Instrumentation Instrumentation Instrumentation Instrumentation  Instrumentation Instrumentation  In |                    |   |   |       |             |                  |    |
| ■式会社グラファーはプライパシーマークとIS 649557 / ISO27001<br>及び GLOUD 806590 / ISO27017 を削減しています。                                                                                                    |                    |   |   |       |             |                  |    |
| 🖬 🖓 ZIEAJUT 🎕 🔊 👩 👩 வ 🗃                                                                                                    |                    |   | ^ | ₩ 🕀 ¢ | ×あ 1<br>202 | 15:26<br>4/11/07 | ₽  |

#### 【郵送を選択の場合】

対応可能な選択肢が表示されるので、希望される郵送方法を選択し、「次へ進む」 をクリック

| ② □   ● ホーム - Home ×   ③ Citrix Workspace ×   ● 文音事務支援システム                                                                                                    | ム × 📑 ゲスト利用(確認メール送信党了) × 📑 入力フォーム   京都母 スマート参算() × 🕂                                                                                                    |        | - 0                 | ×  |
|----------------------------------------------------------------------------------------------------|----------------------------------------------------------------------------------------------------|--------|---------------------|----|
| C      A     A     Thtps://sandboo-ttbk.graffer.jb/pref-4yoto/mart-spby/apply-procedure/117541959505993     Sign     Sign | 56552/mm-input<br>電子管理論)向立学校証明書《マニュアル用> Ver.6 (マイナ<br>(~)<br>入れた状況                                                                                                    | U 7º @ | 7 20                | ** |
| 入大<br>「異<br>ご報<br>志知<br>①<br>①<br>2<br>日<br>単<br>単<br>単<br>単<br>二<br>一<br>一<br>二<br>〇<br>〇<br>〇<br>〇<br>〇<br>〇<br>〇<br>〇<br>〇<br>〇<br>〇<br>〇<br>〇<br>〇<br>〇<br>〇                                                                                                    | カフォーム       現地方法(図口・郵油)       地域の現地方法を差別ください。       前二(年校)       前二(年校)       第二(年校)       第二(年校)       第二(年校)       第二(年校)       第二(年校)       第二(年校)       第二(年校)       第二(年校)       第二(年秋秋)       第二(年秋秋)       第二(年秋秋)       第二(年秋秋)       第二(年秋秋)       第二(年秋秋)       第二(年秋秋)       第二(年秋秋)       第二(年大学)の大学(日本)(日本)(日本)(日本)(日本)(日本)(日本)(日本)(日本)(日本) |        |                     |    |
| ①いずれかを、選択                                                                                                    |                                                                                                    |        |                     | l  |
| 4 P ZZK入力して検索                                                                                                    |                                                                                                    | ~™⊴⊄×あ | 20:45<br>2024/11/22 | ₽  |

「添付書類・その他」画面が開くので、必要に応じて調査書・推薦書交付願など、 書類を添付するとともに、学校への連絡事項があれば、「その他」に入力し、「次 へ進む」をクリック

| <complex-block><complex-block><complex-block><complex-block></complex-block></complex-block></complex-block></complex-block> | 💈 🕲 🗖 🕼 ホーム・Home 🛛 🖉 ⓒ Citric Workspace 🛛 🗙 🖉 文音平                                     | 株支援システム × 🖡 入力フォーム  京都府 スマート申請 (1 × 十 | - 0 X                                 |
|----------------------------------------------------------------------------------------------------|---------------------------------------------------------------------------------------|---------------------------------------|---------------------------------------|
| <complex-block>Returned a part ( ) ( ) ( ) ( ) ( ) ( ) ( ) ( ) ( ) (</complex-block>                                         | ← C D D https://sandbox-ttzk.graffer.jp/pref-kyoto/smart-apply/apply-procedure/915603 | 12540743256655/form-input             | ◎ № ☆ 田 ☆ 歯 場 ጫ …                     |
| <complex-block><text></text></complex-block>                                                                                 | こちらの務頼はサンドボックス務頼です                                                                    |                                       | i i i i i i i i i i i i i i i i i i i |
| <text><text></text></text>                                                                                                   | ② 京都府 スマート申場 サンドボ                                                                     | <i>νΦ</i> λ                           | ×==- •                                |
| - 🔛 🖉 📴 💽 📓 💽 📓                                                                                                    | ①ファイルを添付する場合<br>は、「追加する」をクリック                                                         |                                       | ②連絡事項があれば、入力<br>ック                    |
|                                                                                                    | 日 P ZZに入力して検索                                                                         |                                       | ^ ™ @ d× A <sup>19:37</sup>           |

「入力内容の確認」画面が開くので、これまで入力した内容に誤りがないか確認し、修正が必要な場合は、「編集」から修正入力

| 💲 💿 🗖 🖉 ホーム-Home × 🕼 Citric Workspace × 🕼 文音学務支援                                                    | システム × 🔽 入力内容の確認   京都府 スマートホ × +                                                                                                    | -                         | σ×     |
|----------------------------------------------------------------------------------------------------|----------------------------------------------------------------------------------------------------|---------------------------|--------|
| ← C A  bttps://sandbox-ttzk.graffer.jp/pref-kyoto/smart-apply/apply-procedure/9156032540            | 1743256655/before-signature-form-confirm                                                                                                    | e A 🏠 🖽 🏚 🖕               | ··· @  |
| C      A      A      Intpr://tandboorttol.grafferjap.ref-tyoto/mart-typly/apply-procedure/915603254 | 22256555.Metrie-signuture-form.confm  (第四百軍道道) 自立学校道明意文件仲语 くマニュアル用> Ver.4 (マイナン)  () しつか  () たい  () たい () たい  () たい  () たい  () たい () たい  () たい  () たい  ( | ● ☆ ☆ ゆ ゆ ₪<br>「編集」から修正可能 |        |
|                                                                                                    | 申請に係る事前確認等                                                                                                    |                           |        |
| 日 P ZEE入力して検索 、 (学)  日 0 0 0 0 0 0 0 0 0 0 0 0 0 0 0 0 0 0                                          |                                                                                                    | ^ ‱ ∉ ⊄× <b>35</b> 2024/1 | °<br>₩ |

画面を下にスクロールし、「電子署名へ進む」をクリック

|              | 0 🗉  | 1. <b>e</b> * | - [x - Home           | 🛪   🎯 Citrix Workspace                    | × 0 交回爭勝支援          | 9776 ×                | 入力内容の確認 3            | 「都府スマートホーメ         | +              |             |      |    |      |    |             | -                 | O                 | ×   |
|--------------|------|---------------|-----------------------|-------------------------------------------|---------------------|-----------------------|----------------------|--------------------|----------------|-------------|------|----|------|----|-------------|-------------------|-------------------|-----|
| $\leftarrow$ | C    | a d           | https://sandbox-ttzk. | graffer.jp/pref-kyoto/smart-apply/apply-p | rocedure/9156032540 | 1743256655/before-sig | gnature-form-confirm |                    |                |             |      | e, | A* 🏠 | ¢D | £^≡         | @ 7               | ~                 |     |
|              |      |               |                       |                                           |                     | 郵送                    | _                    |                    | ▶ 編集           |             |      |    |      |    |             |                   |                   | ^   |
|              |      |               |                       |                                           |                     | ご希望の郵送方法を選択           | 尻ください。 🛻             |                    |                |             |      |    |      |    |             |                   |                   |     |
|              |      |               |                       |                                           |                     | レターパックライト             |                      |                    | <u>∠</u> ##    |             |      |    |      |    |             |                   |                   |     |
|              |      |               |                       |                                           |                     | 添付書類・その               | の他                   |                    |                |             |      |    |      |    |             |                   |                   |     |
|              |      |               |                       |                                           |                     | 路付書類 💷 ( 🖛            | 大2件家艺人力考验 )          |                    |                |             |      |    |      |    |             |                   |                   |     |
|              |      |               |                       |                                           |                     |                       |                      |                    | 🚯 追加           |             |      |    |      |    |             |                   |                   |     |
|              |      |               |                       |                                           |                     | その物 細胞                |                      |                    |                |             |      |    |      |    |             |                   |                   |     |
|              |      |               |                       |                                           |                     | 教育実習期間は、**から          | 6⊷です.                |                    | ∠ 編集           |             |      |    |      |    |             |                   |                   |     |
|              |      |               |                       |                                           |                     |                       |                      |                    |                |             |      |    |      |    |             |                   |                   |     |
|              |      |               |                       |                                           |                     |                       | 電子署名へ                | e0                 | クリッ            | ック          |      |    |      |    |             |                   |                   |     |
|              |      |               |                       |                                           |                     |                       |                      |                    |                |             | -    |    |      |    |             |                   |                   |     |
|              |      |               |                       |                                           |                     |                       |                      |                    |                |             |      |    |      |    |             |                   |                   |     |
|              |      |               |                       |                                           |                     | 京都府公式。                | ページとして株式会社グラ         | ファーが遊話していま         | ¢Ψ.            |             |      |    |      |    |             |                   |                   |     |
|              |      |               |                       |                                           |                     | 株式会社グラファー             | はプライバシーマー            | クとIS 689557 ,      | 15027001       |             |      |    |      |    |             |                   |                   |     |
|              |      |               |                       |                                           |                     | 及び CLOUD 80659        | 90 / ISO27017を助      | 得しています。            |                |             |      |    |      |    |             |                   |                   |     |
|              |      |               |                       |                                           |                     |                       | _                    |                    | -              |             |      |    |      |    |             |                   |                   |     |
|              |      |               |                       |                                           |                     | G                     | ۵                    | 89557 / ISO 27001  |                |             |      |    |      |    |             |                   |                   |     |
|              |      |               |                       |                                           |                     | 1700                  | 04041 CLOU           | D 806590 / 150270: | 17             |             |      |    |      |    |             |                   |                   | - 1 |
|              |      |               |                       |                                           |                     |                       |                      |                    |                |             |      |    |      |    |             |                   |                   | -1  |
|              |      |               |                       | 液體会                                       | 性 利用規約 Graft        | flerアカウント利用規約         | プライバシーポリシー           | よくあるご解説            | Graffer スマート申請 | ウェブアクセシビリティ | r 方針 |    |      | _  | _           |                   | _                 | _   |
|              |      |               |                       |                                           |                     |                       | © 2017 Graffer       | ; Inc.             |                |             |      |    |      |    |             |                   |                   | -   |
|              | P 22 | に入力して         | 晚期 🚽 🕂                | 😰 🗖 🙋 📓                                   |                     |                       |                      |                    |                |             |      |    |      | ^  | <b>**</b> # | ¢×あ <sub>20</sub> | 17:30<br>24/11/07 | ₽   |

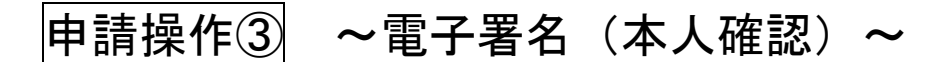

【パソコンまたはタブレットで申請の場合】

ステップ①

「電子署名二次元コードのスキャン」画面が開くので、事前にダウンロードした 「Graffer 電子署名アプリ」で二次元コードをスキャン

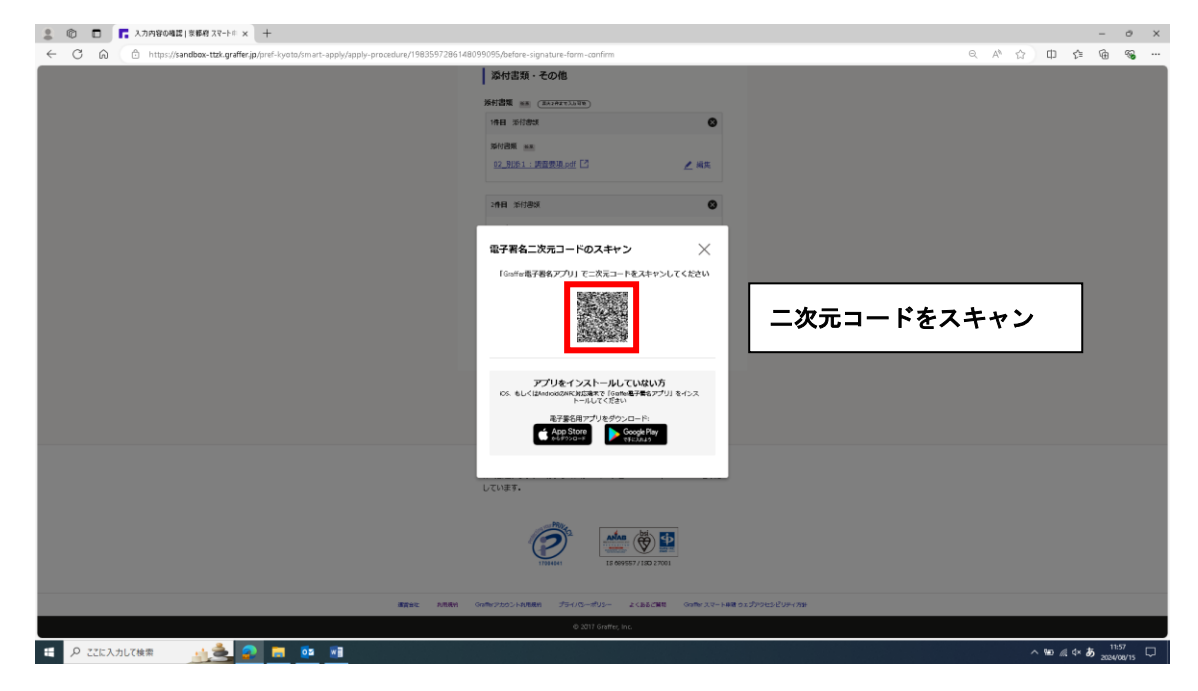

ステップ②

スキャンすると、スマートフォンの画面が「暗証番号を入力」 画面となるので、 マイナンバーカードの「署名用電子証明書用の暗証番号(※1)」を入力

※1 … 6~16 文字の英数字(英語(大文字のみ)・数字両方を含む)

ステップ3

「署名用電子証明書用の暗証番号」を入力すると、スマートフォンの画面が「マ イナンバーカードの読み取り」画面となるので、画面の指示に従って、スマート フォンにマイナンバーカードをかざして読み取り開始

#### ステップ④

マイナンバーカードの読み取りが完了すると、スマートフォンの画面が「住所と 氏名を確認」画面となるので、画面に表示されている「住所・氏名」が住民票と 一致しているか確認

#### ステップ⑤

住民票と一致していることを確認して進むと、スマートフォンの画面が「電子署 名が完了しました」画面となり、スマートフォンを使った本人確認作業が完了

#### 【スマートフォンで申請の場合】

#### ステップ①

スマートフォンの画面が「電子署名アプリを起動」 画面となるので、タップして アプリを起動

※アプリが正常に起動しない場合は、「入力済みの申請データをコピー」からデ ータをコピーするとともに、別途「Graffer 電子署名アプリ」を起動し、「スマ ートフォンで申請」をタップして進む

#### ステップ2

「入力済みの申請データを貼り付けたい方」から「申請データを貼り付ける」を タップし、電子署名に進む

#### ステップ3

スマートフォンの画面が「暗証番号を入力」 画面となるので、 マイナンバーカー ドの「署名用電子証明書用の暗証番号(※1)」を入力

※1 … 6~16 文字の英数字(英語(大文字のみ)・数字両方を含む)

ステップ④

「署名用電子証明書用の暗証番号」を入力すると、スマートフォンの画面が「マ イナンバーカードの読み取り」画面となるので、画面の指示に従って、スマート フォンにマイナンバーカードをかざして読み取り開始

ステップ⑤

マイナンバーカードの読み取りが完了すると、スマートフォンの画面が「住所と 氏名を確認」画面となるので、画面に表示されている「住所・氏名」が住民票と 一致しているか確認

ステップ⑥

住民票と一致していることを確認して進むと、スマートフォンの画面が「電子署 名が完了しました」画面となり、スマートフォンを使った本人確認作業が完了

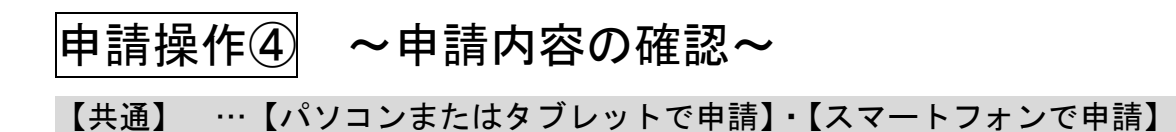

申請画面において、「名前」「住所」「生年月日」が正しく表示されていることを 確認

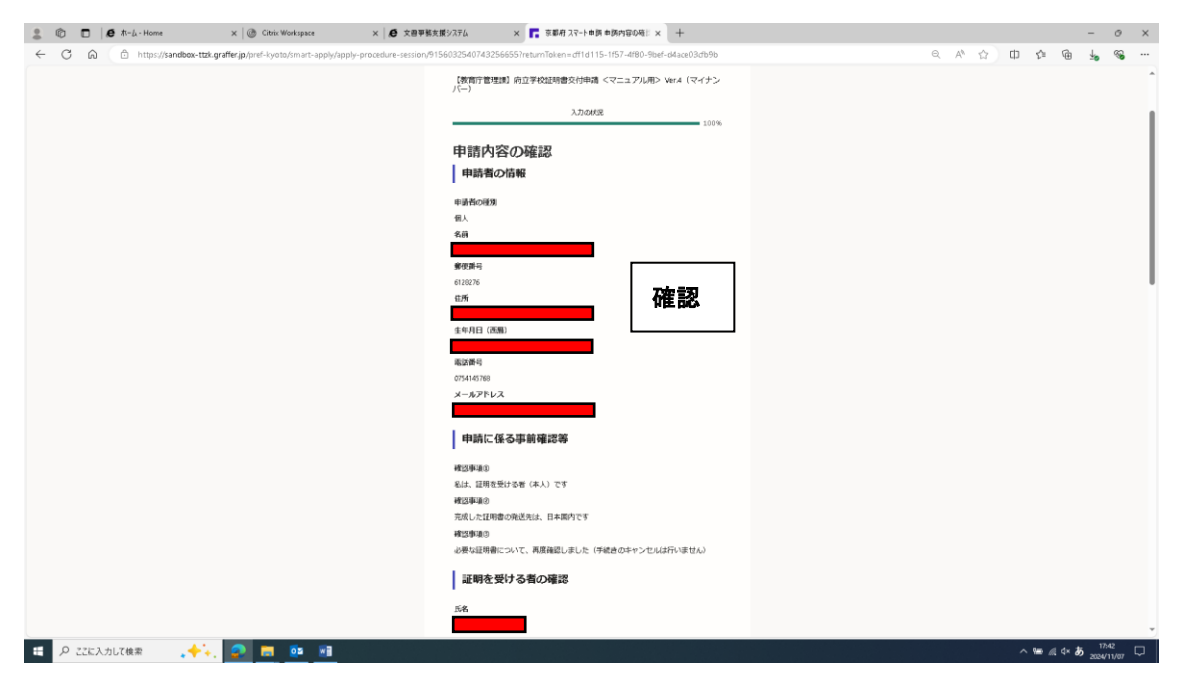

#### 画面を下にスクロールし、「この内容で申請する」をクリック

| 2 🕐 🗖 🖪 🗱 🖉 XR-1-943A = 34 (SSO) x +                                                                                                    |          | - 0 ×                 |
|----------------------------------------------------------------------------------------------------|----------|-----------------------|
| 🔶 🖸 🙆 🖄 https://sandbox.ttpl.graffer.jp/pref-kyoto/imart-apply/apply-procedura-assion/1983597286148099095TretumTokan-3abb/321-1ae8-4834-a225-84322as14e3e |          | )= @ % ···            |
| 1月日 近日1日<br>1947歳年<br>02.19月1日:19日登明後の67 [2]                                                                                                    |          |                       |
| 2月11 步行意题                                                                                                    |          |                       |
| Network                                                                                                    |          |                       |
| その数<br>よろしく58年いたします。                                                                                                    |          |                       |
| この内容で申請する クリック                                                                                                    |          |                       |
| 京都許公式ページとして株式会社グラファーが推測しています。                                                                                                    |          |                       |
| 載式会社グラファーはプライバシーマークと15 689557 / 15027001を<br>取得しています。                                                                                                    |          |                       |
| TIERREN DE GROSST / EO 27015                                                                                                    |          |                       |
| 変変会社 利用用白 Gasterアカウント利用用白 プライパロー・ボリシー よくあるご用目 Gasterスマート発展ウェブアウセンビリティ方針                                                                                   |          |                       |
| © 2017 Graffer, Inc.                                                                                                    |          | ļ.                    |
| 🖽 Р III ЛЛГИНТ 🔬 💩 😰 🖬 👰 🗃                                                                                                    | ^ %0 ∦ ¢ | ×あ <sup>12,57</sup> ▽ |

「申請が完了しました」画面が開き、申請手続き完了

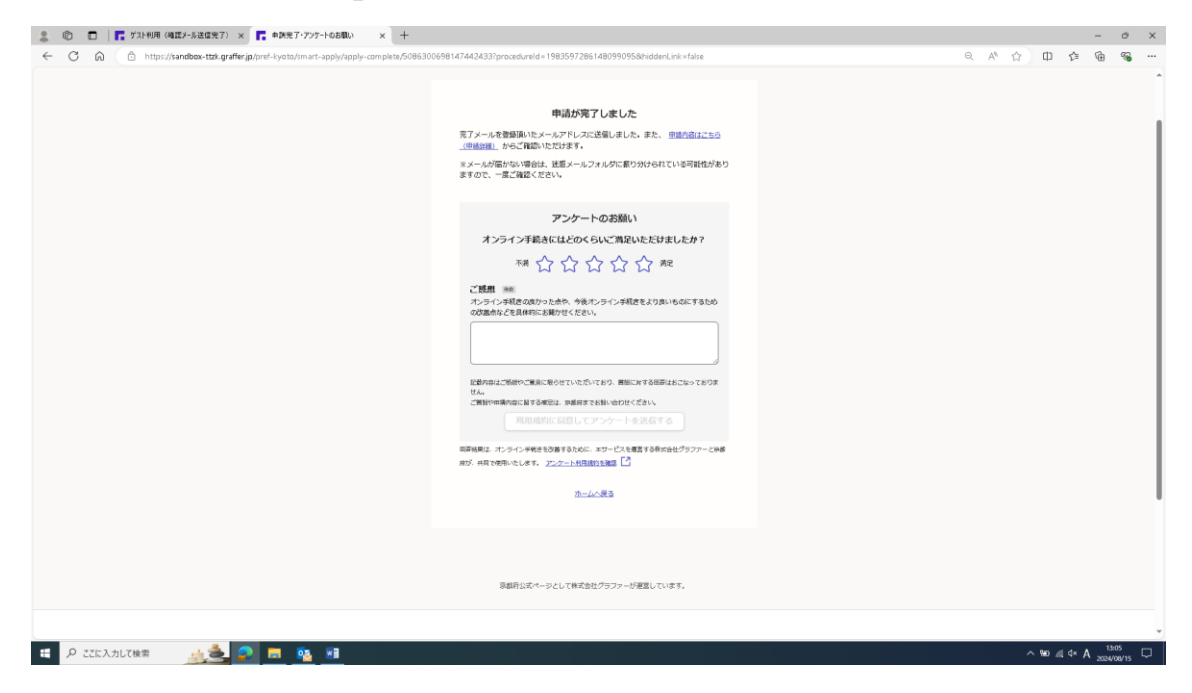

同時に、申請手続きを行ったメールアドレスに、「申請受け付けのお知らせ」メ ールが届く

|                                                                                                    | 京都府【被賞庁管理(副府立学校証明書交付申請 <マニエアル用> Vec2 (マイナンバー) 申請受け付けのお知らせ - メッセーラ (アキスト形式)                                                                        |                          |
|----------------------------------------------------------------------------------------------------|----------------------------------------------------------------------------------------------------|--------------------------|
| 2011日 900-9 AL7 V RFL53HALACACAS<br>6 第8, X →<br>5 第8, K →<br>5 第8, K →<br>5 第8, K →<br>5 8, K →<br>5 8 | 『 「 「 「 「 「 」 」 「 」 」 「 」 」 」 「 」 」 」 「 」 」 」 」 」 「 」 」 」 」 」 」 」 」 「 」 」 」 」 」 「 」 」 」 」 」 「 」 」 」 」 」 「 」 」 」 」 」 」 」 」 」 」 」 」 」 」 」 」 」 」 」 」 |                          |
| 2024/09/15 (1) 205<br>noreply@mail.graffer.jp<br>京都県 (教育学管理)(月在学校延時書文作申請 <7-37ル用> Ver.2 (                                                                                                    | ドイナンバー) 申請愛び付けのお知らせ                                                                                                    | ^                        |
| 「京都府 【教育庁管理課】府立学校証明書文付申請 <マニュアル用> Ver2 (マイナ<br>今後、手数料等の支払い依頼 (クレジットカード循環の登録依頼)を送信いたします。<br>■ 申請の種類                                                                                                    | ハイー)」の申請を受け付けいたしました。申請内容を推奨後、構成処置を行いますので、令しばらくお待ちください。                                                                                            |                          |
| 京都府【教育庁管理講】府立学校証明書交付申請 <マニュアル用> Ver2 (1) ■ 中语日時 2024-08-15 13:05:49                                                                                                    | (1+2)                                                                                                    |                          |
| 申発の記録は、にていいた人が大学研究したがはます<br>https://sandbow-tbk.graffer.p/smart-appiy/appications/508630069914744                                                                                                    | 申請内容の確認が可能                                                                                                    |                          |
| ※ 本メールは法信専用アドレスからお送りしています。ご返信いただいても受信でき<br>※ 本オンライン申請サービスは、株式会社グラフラーが常原府公式サービスとして運<br>※ ご不明点やご質問は、京都府で受け付けています。京都府まで運搬お開い合わせく。                                                                                                    | *ねます。<br>おしています。<br>ごさい。                                                                                                    |                          |
| ▼ 送信者に載する情報<br>株式会社グラファー<br>Copyright & Graffer, Inc.                                                                                                    |                                                                                                    |                          |
|                                                                                                    |                                                                                                    |                          |
| # P ZECADUX後期 <u>小愛</u> P 間 00 回                                                                                                    |                                                                                                    | ^ %0 ∉ 4* A 2024/07/15 □ |
|                                                                                                    |                                                                                                    |                          |

### ➡申請者の申請手続きは、一旦終了

申請を受けた学校において、証明書発行に向けた確認作業を行う

クレジットカード情報の登録・支払い操作

【共通】 …【パソコンまたはタブレットで申請】・【スマートフォンで申請】

学校での確認作業が完了すると、支払い手続きに移行するため、登録したメールアドレスに「支払い依頼のお知らせ」メールが届くので、URLをクリック

| □ 5 5 ★ ↓ ・ (教育庁管理部)株立学校延時豊く付申請 <<=>350.0%時のEMPは - かセージ(デオスト形成)                                                                                                    | (7) • - • /×                                  |
|----------------------------------------------------------------------------------------------------|-----------------------------------------------|
| アパル <u>2012-9</u> ヘルプ ♀ 東田に思い有意を入力してださい                                                                                                    |                                               |
|                                                                                                    | ~                                             |
| 2024/06/14 (金) 17:45<br>noreply@mail.graffer.jp<br>【教育庁管理課】府立学校証明書交付申請 <マニュアル用> 支払い依赖のお知らせ                                                                                                    | ^                                             |
| 京都府【数育庁管理課】府立学校証明書交付申請 <マニュアル用>」の支払いを行ってください。                                                                                                    | <u> </u>                                      |
| ■ 中調の種類<br>【教育庁管理課】府立学校証明書交付申請 <マニュアル用>                                                                                                    |                                               |
| ▲ 合計全朝<br>884 円                                                                                                    |                                               |
| ■ 申読番号<br>5330-3627-7927-2234396                                                                                                    |                                               |
| ■ 支払い依頼日時<br>2024-06-14 17:44:38                                                                                                    |                                               |
| 以下のURLから変化いを行ってください。<br>https://sandbox-ttxk.graffecjp/smart-apply/applications/53303627792722343967tab=PAYMENT<br>クリック                                                                                                    |                                               |
| <ul> <li>※ 本メールは送信専用アドレスからお送りしています。ご返信いただいても受信できかねます。</li> <li>※ 本オンライン申請サービスは、株式会社グラファーが示影府公式サービスとして運営しています。</li> <li>※ デアRaph ご知時から回知れる(ことか、宇宙の中の古世から問いたしょくから)</li> </ul>                                                                                                    | ×                                             |
| P Zich Juli kka 2010 - 2010 - 20 | へ 18:21 □ □ / □ / □ / □ / □ □ / □ □ / □ □ □ □ |

#### 次の画面が開くので、「詳細を確認」をクリック

|                                                                    | x 📑 支払い結果 【教育庁管理課】新立 x 十                                                     |          | - 0 ×          |
|--------------------------------------------------------------------|------------------------------------------------------------------------------|----------|----------------|
| ← C ∩ ☆ https://sandbox-ttzk.graffer.jp/smart-apply/applications/5 | 330362779272234396?tab=PAYMENT                                               | Q A" & [ | 」 5≣ @ ₱ ₱ @ … |
|                                                                    | メンテナンスのお知らせ:6月24日(月)21:00-22:00 正しくほこちら に                                    |          | l l            |
| こちらの準測はサンドホックス準測です                                                 | to data                                                                      | • ME+T   |                |
|                                                                    | ~~~~                                                                         | THX8 *   |                |
|                                                                    | 03-5 / 02308<br>(教育庁管理課) 府立学校证明書文付申請 <マニュアル<br>」 この申請をもとに送用申請<br>明語<br>日や 作日 | クリック     |                |
|                                                                    | 公式ページとして株式会社グラファーが運営しています。                                                   |          | 1825 D         |
|                                                                    |                                                                              |          | 2024/06/14     |

ポップアップが表示されるので、「費目・金額」等を確認し、「閉じる」をクリ ック

| 2 🕼 🗖 🖌 🥙 Home 🛛 🗙 🖉 🕲 Citrix Workspace                                                         | × 「 支払い情報   【教育庁管理課】府立 × 十                                                             |                                                                        |                      |                      | -       | 0                                       | ×             |
|-------------------------------------------------------------------------------------------------|----------------------------------------------------------------------------------------|------------------------------------------------------------------------|----------------------|----------------------|---------|-----------------------------------------|---------------|
| $\leftarrow$ $\rightarrow$ C $\bigcirc$ https://sandbox-ttzk.graffer.jp/smart-apply/application | s/5330362779272234396?tab=PAYMENT                                                      |                                                                        | Q A <sup>™</sup> ☆ Φ | ć= 🕀                 | ±₀      | ~~~~~~~~~~~~~~~~~~~~~~~~~~~~~~~~~~~~~~~ |               |
| 0                                                                                               | メンテナンスのお知らせ:6月24日(月)21:00-22:00 🗄                                                      | <u> 利しくはこちら</u> 団                                                      |                      |                      |         |                                         |               |
| こちらの環境はサンドボックス環境です                                                                              |                                                                                        |                                                                        |                      |                      |         |                                         |               |
| 🔽 Graffer ১৪১০০০০৫ 🗸 🗸                                                                          | גל                                                                                     |                                                                        | ▲ 谷口文献 ~             |                      |         |                                         |               |
|                                                                                                 | на. с : мажи<br><b>5 сы. с. гузор с : м</b><br>и : с : с : с : с : с : с : с : с : с : | ×<br>444<br>1007<br>447<br>5884 m<br>1007<br>107<br>047<br>217<br>クリック |                      |                      |         |                                         |               |
| 日 P こに入力して検索                                                                                    |                                                                                        |                                                                        |                      | ` '⊞ <i>@</i> . 4× æ | 2024/06 | 5/14 <sup>[</sup>                       | $\overline{}$ |

### 画面が戻るので、「支払いに進む」をクリック

| 2 Citrix Workspace                                                                                                    | x 📑 支払い情報   【教育庁管理講】所立 x 🕇                                                                                                    |          | - 0 ×                             | i, |  |  |  |  |  |  |
|----------------------------------------------------------------------------------------------------|----------------------------------------------------------------------------------------------------|----------|-----------------------------------|----|--|--|--|--|--|--|
| С С С https://sandbox-ttzk.graffer.jp/smart-apply/applications/5                                                                                                    | 330362779272234396?tab=PAYMENT                                                                                                    | Q A" & T | € @ ⅓ % …                         |    |  |  |  |  |  |  |
| Xンデデンズのお知らせ:6月24日(月)21:00-22:00 日して日ごろらし     S     S |                                                                                                    |          |                                   |    |  |  |  |  |  |  |
| こちらの環境はサンドホックス環境です                                                                                                    |                                                                                                    |          |                                   | 4  |  |  |  |  |  |  |
| Graffer くらしのてつけき サンドボ                                                                                                    | ックス                                                                                                    | ▲ 谷口交哉 ∨ |                                   | L  |  |  |  |  |  |  |
|                                                                                                    | ロータ のはなまま<br>【教育庁管理課】 府立学校証明書交付申請 くマニュアル<br>この申請をもとに訪知申請<br>申請品を読程 (10年1月) 262-1月後<br>明語<br>日が 東日 金田<br>合計 の日<br>支払い一覧<br>日4 月 ままんせき 222-111 |          |                                   |    |  |  |  |  |  |  |
|                                                                                                    | 公式ページとして株式会社グラファーが運営しています。                                                                                                    |          | 10.25                             | Ŧ  |  |  |  |  |  |  |
| 🖽 🔎 ΖΖΙΈλημιζάς 💼 🧰 💻                                                                                                    |                                                                                                    | ^        | <i>■ /</i> ⊲×あ <sup>18:25</sup> □ |    |  |  |  |  |  |  |

初めての申請者(またはゲスト利用による申請者)は、クレジットカード情報 を登録するために、「登録する」をクリック

| 2 🕼 🗖   🕭 #-A-Home 🛛 🗙   🛞 Citrix W                 | orkspace × 📑 支払い依頼の確認                             | ×                                     | +                                                                     |         |       |            | -                | o ×         |
|-----------------------------------------------------|---------------------------------------------------|---------------------------------------|-----------------------------------------------------------------------|---------|-------|------------|------------------|-------------|
| ← C @ D https://sandbox-ttzk.graffer.jp/smart-apply | /applications/5330362779272234396/post-pa         | yments?index=0                        |                                                                       | Q A     | ¢ 🖒 Ф | t= @       | ±₀               | ~~ ···      |
|                                                     | () メンテナンスのお知らせ:6月24                               | 田(月)21:00-2                           | <b>2:00 詳</b> しくはこちら 団                                                |         |       |            |                  | Î           |
| こちらの環境はサンドボック                                       | ス環境です                                             |                                       |                                                                       |         |       |            |                  |             |
| Graffer <86073                                      | づき サンドボックス                                        |                                       |                                                                       | ▲ 谷口交殿、 | ~     |            |                  |             |
|                                                     |                                                   | 77ル用><br>合計<br>料理税<br>税率10%対象<br>うち税績 | ்து<br>மேரி<br>கு<br>884 ர<br>மர<br>ந<br>மர<br>ந<br>மர<br>ந<br>ர<br>ர |         |       |            |                  |             |
|                                                     | yuautora<br>ouoyeho-Faat<br>basta<br>basta<br>クリッ | ,<br>ク                                |                                                                       |         |       |            |                  | ·           |
| ・・・・・・・・・・・・・・・・・・・・・・・・・・・・・・・・・・・・                | ota 💻 🗾                                           |                                       |                                                                       |         | -     | \ 📾 @ d× i | 5 18:2<br>2024/0 | 9<br>6/14 🖵 |

### ポップアップが表示されるので、クレジットカード情報を入力

| 🔹 ⑩ 🗖 🛛 🖉 市-ム-Home x 🕼 Citrix Workspace x 📑 支払いな初の課題 x +                                               |                                                                                                    | -                     | . 0                | × |
|----------------------------------------------------------------------------------------------------|----------------------------------------------------------------------------------------------------|-----------------------|--------------------|---|
| C 🗘 https://sandbox-ttzk.graffer.jp/smart-apply/spplications/5330362779272234396/post-payments?index=0 | A to to the test of the test of the test of the test of the test of the test of the test of the test of the test of the test of the test of the test of the test of the test of test of test o | ć= @ 4                | وي.<br>وي          |   |
| 🕕 メンテナンスのお知らせ:6月24日(月)21:00-22:00 詳しく伝こちら 🗅                                                            |                                                                                                    |                       |                    |   |
| こ56の単現はサンドホックス環境です                                                                                     |                                                                                                    |                       |                    |   |
| Confer <らしのでつき サントボックス                                                                                 | 波恭 ~                                                                                                    |                       |                    |   |
|                                                                                                    |                                                                                                    |                       |                    |   |
| # A SCK入力して検索                                                                                          | ~ 1                                                                                                    | 0 <i>(ii</i> , d× あ ₂ | 18:32<br>024/06/14 |   |

| クレジットカード情報を入力し、 | 「登録する」 | をクリ | ック |
|-----------------|--------|-----|----|
|-----------------|--------|-----|----|

| 200     | ● ホーム - Home     | 🗙 📔 💿 Citrix Workspace                                                                                                    | × 📑 支払い依頼の確認                                                                                                    | × +                                                                                   |                                                                                                    |             |      |            |              | -        | 0                                       | $\times$ |
|---------|------------------|----------------------------------------------------------------------------------------------------|----------------------------------------------------------------------------------------------------|---------------------------------------------------------------------------------------|----------------------------------------------------------------------------------------------------|-------------|------|------------|--------------|----------|-----------------------------------------|----------|
| < C (   | https://sandbox- | tt <b>zk.graffer.jp</b> /smart-apply/applications/53                                                                       | 130362779272234396/post-payments?inde                                                                                                    | 9x=0                                                                                  |                                                                                                    | ୍ 🗖         | A    | ☆ <b>Φ</b> | £≞           | @ ¥      | ~~~~~~~~~~~~~~~~~~~~~~~~~~~~~~~~~~~~~~~ |          |
|         |                  | (                                                                                                    | ) メンテナンスのお知らせ:6月24日(月)21                                                                                                    | :00-22:00 <u>詳しくはこちら</u> [                                                            | 3                                                                                                    |             |      |            |              |          |                                         |          |
|         |                  | こちらの環境はサンドボックス環境です                                                                                                    |                                                                                                    |                                                                                       |                                                                                                    |             |      |            |              |          |                                         |          |
|         |                  | Graffer くらしのてつづき サンドボ                                                                                                    | いクス                                                                                                    |                                                                                       |                                                                                                    | <b>1</b> #E | 皮酞 ✔ |            |              |          |                                         |          |
|         |                  | 中日一日、中国社<br>【東京庁管理理<br>支払い位<br>日<br>日<br>日<br>日<br>日<br>日<br>日<br>日<br>日<br>日<br>日<br>日<br>日<br>日<br>日<br>日<br>日<br>日<br>日 | 支払い方法<br>「ジュ シスノ ススノ スス スス<br>マス スス ススノ スス スス<br>マス スロ 国際なクレジットカード<br>二 ご ご ご ご ご<br>フード時日 ※<br>してキュリティコード ※<br>・<br>・<br>キャンセル ・<br>スス ススノ ススノ スス スス<br>マス スロ ススノ スス<br>マス スロ<br>マス スロ スス スス<br>マス スロ<br>マス スロ<br>スス スス<br>マス スロ<br>スス スス<br>マス スロ<br>スス スス<br>マス スロ<br>スス スス<br>スス スス<br>マス スロ<br>スス スス<br>スス スス<br>スス スス<br>マス スロ<br>スス スス<br>スス スス<br>スス スス<br>マス スロ<br>スス スス<br>マス スロ<br>マス ロ<br>マス ロ<br>スス スロ<br>スス スロ<br>マス ロ<br>マス ロ<br>マ<br>マ<br>マ<br>マ<br>マ<br>マ<br>マ<br>マ<br>マ<br>マ<br>マ<br>マ<br>マ | X<br>SA<br>12<br>12<br>12<br>12<br>12<br>12<br>12<br>12<br>12<br>12<br>12<br>12<br>12 | ан<br>ала<br>ма<br>884 я<br>200<br>ма<br>200<br>7<br>200<br>0<br>9<br>0<br>0<br>0<br>0<br>0<br>0<br>0<br>0<br>0<br>0<br>0<br>0<br>0<br>0<br>0<br>0 | 7           |      |            |              |          |                                         |          |
| 🖽 🔎 ZZI | こ入力して検索          | 2 🗟 🔍 💻                                                                                                    |                                                                                                    |                                                                                       |                                                                                                    |             |      | ^          | <b>a</b> (i, | ⊴× A 202 | 8:50<br>4/06/14                         | $\Box$   |

画面が戻るので「支払い方法を更新しました。」と表示されていることを確認 し、クレジットカード情報に誤りがなければ、「以上の内容で支払いを実行す る」をクリック

| 2 🔞 🗖   🙋 1%-L - Home 🛛 🗙   🛞 Citrix V            | /orkspace ×                                                                                                    | ▶ 支払い依頼の確認                                                                                 | ×                      | +                 |   |  |    |          |        |        | -            | σ                                       | ×   |
|---------------------------------------------------|----------------------------------------------------------------------------------------------------|--------------------------------------------------------------------------------------------|------------------------|-------------------|---|--|----|----------|--------|--------|--------------|-----------------------------------------|-----|
| ← C බ ⊡ https://sandbox-ttzk.graffer.jp/smart-app | y/applications/533036277                                                                                       | 79272234396/post-paymi                                                                     | ents?index=0           |                   | Q |  | A» | \$<br>\$ | £_≡    | Ē      | ±₀           | ~~~~~~~~~~~~~~~~~~~~~~~~~~~~~~~~~~~~~~~ |     |
|                                                   | <sup>944-</sup> 死/ <sup>944388</sup> / <sup>2</sup> 2 <sup>840+8</sup><br>(秋雨庁管理駅) 南立学校<br>支払い依頼の研<br>● 支払い方法者 | <sup>360年20</sup><br>2023年<br>2015<br>2015<br>2015<br>2015<br>2015<br>2015<br>2015<br>2015 | 用>                     |                   | ] |  |    |          |        |        |              |                                         | Î   |
|                                                   | 214V 107474                                                                                                    |                                                                                            |                        | <b>A</b> 22       |   |  |    |          |        |        |              |                                         | 1   |
|                                                   | 征明書発行手数料                                                                                                    |                                                                                            |                        | 8008              |   |  |    |          |        |        |              |                                         | - 1 |
|                                                   | 郵送料                                                                                                    |                                                                                            |                        | 84円               |   |  |    |          |        |        |              |                                         | - 1 |
|                                                   |                                                                                                    |                                                                                            | 合計                     | <b>884</b> ⊓      |   |  |    |          |        |        |              |                                         | 1   |
|                                                   |                                                                                                    |                                                                                            | 非課税<br>税率10%対象<br>うち税額 | 800円<br>84円<br>7円 |   |  |    |          |        |        |              |                                         |     |
|                                                   | 支払い方法                                                                                                    |                                                                                            |                        |                   |   |  |    |          |        |        |              |                                         | 1   |
|                                                   | クレジットカード設定                                                                                                    |                                                                                            |                        |                   |   |  |    |          |        |        |              |                                         |     |
|                                                   | カード種類 1/254                                                                                                    |                                                                                            |                        |                   |   |  |    |          |        |        |              |                                         |     |
| カーF展報                                             |                                                                                                    |                                                                                            |                        |                   |   |  |    |          |        |        |              |                                         |     |
| <ul> <li>P ZEL入力して検索</li> <li>2</li> </ul>        | os 💻 🔟                                                                                                    |                                                                                            |                        |                   |   |  |    |          | ~ 📾 // | ≣ d× A | 18:<br>2024/ | 50<br>06/14                             | -   |

| 両両が戸ろので  | 支払い 一覧が | 「支払い这ない | トたってい | スニレた確認 |
|----------|---------|---------|-------|--------|
| 画面か庆るので、 | 又払い一見か  | 「又払い済の」 | とほうしい | ることを唯認 |

| 2 🕼 🗖 🛛 🖉 🎢 – A – Home 🛛 🗙 🖉 💿 Citrix Workspace           | e 🗙 🖪                                                                                                    | 支払い情報  【教育庁                                       | 管理課]府立 ×                                         | +                                                            |  |       |                  |     |    | -                  | ٥                                       | $\times$ |
|-----------------------------------------------------------|----------------------------------------------------------------------------------------------------|---------------------------------------------------|--------------------------------------------------|--------------------------------------------------------------|--|-------|------------------|-----|----|--------------------|-----------------------------------------|----------|
| ← C ⋒ ⊕ https://sandbcx-ttzk.graffer.jp/smart-apply/appli | cations/5330362779272                                                                                                    | 234396?tab=PAYN                                   | MENT                                             |                                                              |  | ୍ 🗖   | A <sup>®</sup> ☆ | Ф   | Ľ≣ | @ ↓                | ~~~~~~~~~~~~~~~~~~~~~~~~~~~~~~~~~~~~~~~ |          |
|                                                           |                                                                                                    |                                                   |                                                  |                                                              |  |       |                  | î   |    |                    |                                         |          |
| こちらの環境はサンドボックス環境で                                         | こちらの道道はサンドボックス環境です                                                                                                    |                                                   |                                                  |                                                              |  |       |                  |     |    |                    |                                         |          |
| <b>Graffer</b> <ຣເຫັດວ່າສ                                 | サンドボックス                                                                                                    |                                                   |                                                  |                                                              |  | L 谷口文 | 武 ~              |     |    |                    |                                         |          |
|                                                           | <ul> <li>● (1) ● (1) ●</li></ul> | a<br>理課】府立学校<br>10月9日 文仏小相<br>青田<br>二辺徳代1十年4月<br> | 正明志交付申請<br>この申請を<br>信計<br>1月8日<br>写真にいけた<br>うう知道 | <マニュアル<br>もとに該知申請<br>600円<br>64円<br>884 円<br>60円<br>7円<br>7円 |  |       |                  |     |    |                    | 841                                     |          |
| ビーク こに入力して検索 💼 🧟 🔁 🥸                                      |                                                                                                    |                                                   |                                                  |                                                              |  |       |                  | ^ = |    | 3×A <sub>202</sub> | 4/06/14                                 | $\Box$   |

## ➡「クレジットカード情報の登録・支払い」処理完了

証明書の受取

学校での証明書発行(発送)手続きが完了すると、登録したメールアドレスに、「証明 書発行完了のお知らせ」メールが届く

| . ⊟ 5 0 ↑ ¥ ·                                          | 宗都府【教育庁管理課】府立学校証明書:                                                                                             | 交付申請 <マニュアル用> 処理(証明 | 曹発行) 完了のお知らせ - メs            |                        |          |                         |
|--------------------------------------------------------|----------------------------------------------------------------------------------------------------|---------------------|------------------------------|------------------------|----------|-------------------------|
| - ファイル メッセージ ヘルプ 🛇 実行したい作業を入力してください                    |                                                                                                    |                     |                              |                        |          |                         |
| ☆無現<br>参選惑メール・削除 アー<br>カイブ 返信 全質に 転送 頭その他・             | <ul> <li>● 秘密</li> <li>○ 上司に転送</li> <li>○ チーム砲て電子メー・</li> <li>✓ 完了</li> <li>○ 返信して削除</li> <li>ジ 新規作成</li> </ul> |                     | ● 5500<br>前 7500<br>設定。 2500 | A))<br>読み<br>上げ<br>ズーム |          |                         |
|                                                        | クイック操作 ら                                                                                                    | 移動 97               | 6 編集                         | 音声読み上げ「スーム」            |          | ^                       |
| N<br>noreply@mail.graffer.jp<br>京都府 [教育庁管理課]府立学校証明書5   | そ付申請 <マニュアル用> 処理(証明書発行)                                                                                         | )完了のお知らせ            |                              |                        |          | ^                       |
|                                                        |                                                                                                    |                     |                              |                        |          |                         |
| 「京都府 【教育庁管埋課】府立字校証明書交付申請<br>郵送による受け取りの方は、今しばらくお待ちくださ   | <マニュアル用>」の処埋(証明書発行)<br>い。                                                                                       | が完了いたしました。          |                              |                        |          |                         |
|                                                        | - 0                                                                                                    |                     |                              |                        |          |                         |
| 受取方法を「窓口 (来校)」とされた方は、受け取り                              | をお願いいたします。                                                                                                    |                     |                              |                        |          |                         |
| ■由語の種類                                                 |                                                                                                    |                     |                              |                        |          |                         |
| 京都府 【教育庁管理課】府立学校証明書交付                                  | 寸申請 <マニュアル用>                                                                                                    |                     |                              |                        |          |                         |
| ■ 申請日時                                                 |                                                                                                    |                     |                              |                        |          |                         |
| 2024-06-14 12:47:52                                    |                                                                                                    |                     |                              |                        |          |                         |
| 申請の詳細は、以下の URI からご確認いただけます。                            |                                                                                                    |                     |                              |                        |          |                         |
| https://sandbox-ttzk.graffer.jp/smart-apply            | /applications/5330362779272234396                                                                               |                     |                              |                        |          |                         |
|                                                        |                                                                                                    |                     |                              |                        |          |                         |
|                                                        |                                                                                                    |                     |                              |                        |          |                         |
|                                                        |                                                                                                    |                     |                              |                        |          |                         |
| ※ 本メールは送信専用アドレスからお送りしていま                               | す。ご返信いただいても受信できかねます。                                                                                            |                     |                              |                        |          |                         |
| ※ 本オンライン申請サービスは、株式会社グラファ・<br>※ ご不明らわご質問は、古邦府で受け付けています。 | -が京都府公式サービスとして運営していま<br>古邦府まで直接お願い合わせください。                                                                      | ます。                 |                              |                        |          |                         |
|                                                        | WHILL & CHIEFFIELD CONTRACTOR                                                                                   |                     |                              |                        |          | ¥                       |
| 日                                                      | ) 📪 🔯 📮 👰                                                                                                    |                     |                              |                        | ^ 🗐 🦟 ⊄× | あ 18:57<br>2024/06/14 ロ |
|                                                        |                                                                                                    |                     |                              |                        |          |                         |

➡「郵送による受け取り」の方は、到着まで今しばらくお待ちください。
 受取方法を「窓口(来校)」とされた方は、受け取りをお願いします。